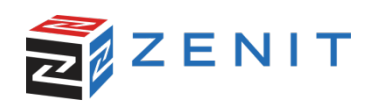

# Настройка программы Simplify3D для работы на 3д-принтере ZENIT

Приступим к настройке Simplify3D. Откройте программу и в левом верхнем окне параметров выберите клавишу «Import».Импортируйте объект для печати. (см. рис.1) далее нажмите клавишу настройки слайсера (см.рис.2)

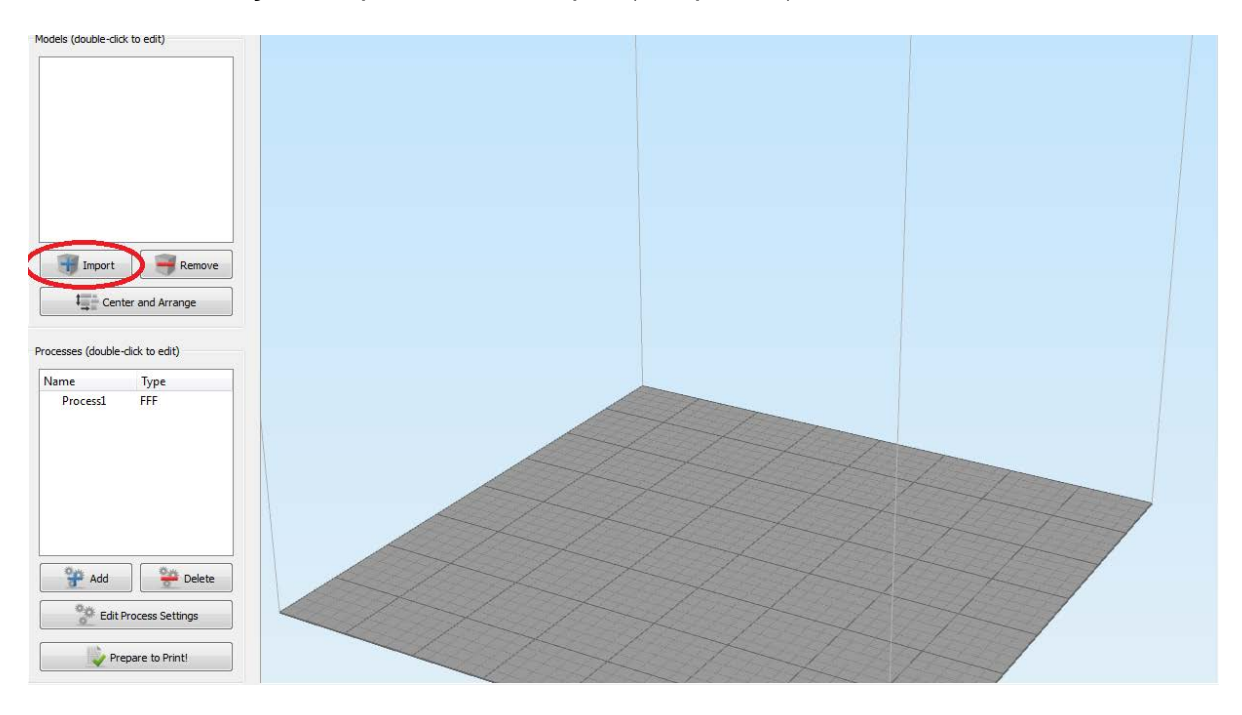

Рис.1

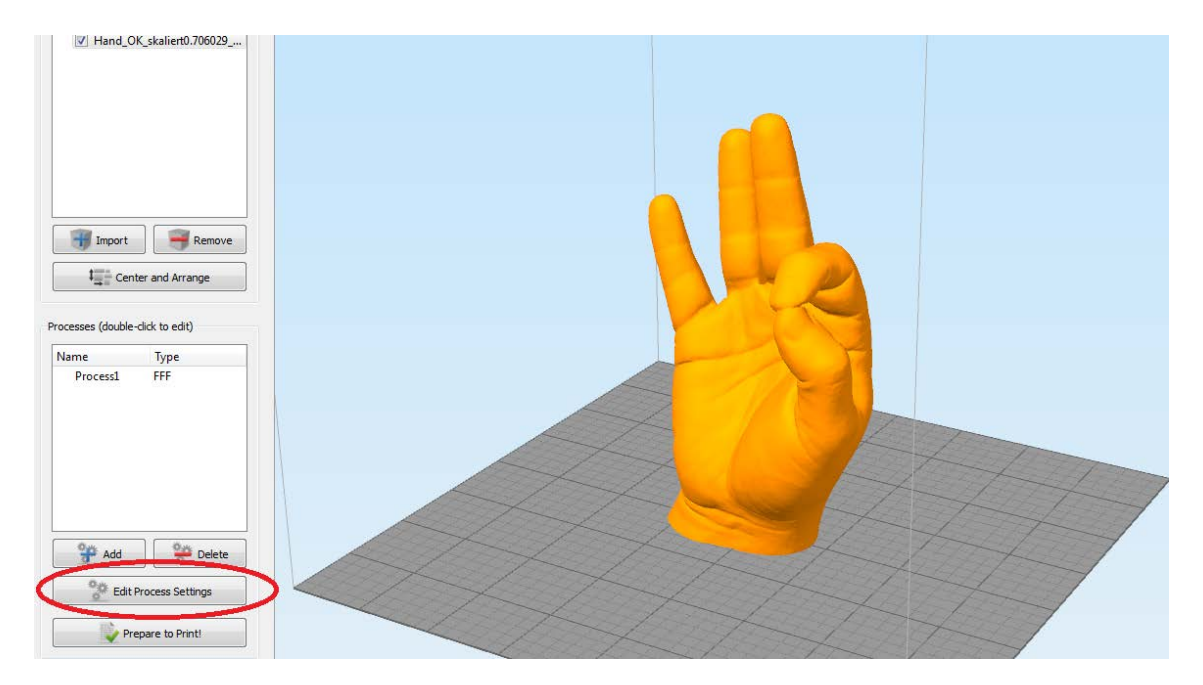

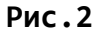

В появившемся окне нажмите клавишу «расширенные настройки» (см. рис.3).

| 🚺 FFF Settings  |                        |              | ? ×                                 |
|-----------------|------------------------|--------------|-------------------------------------|
| Process Name:   | Process1               |              |                                     |
| Select Profile: | new profile (modified) | •            | Update Profile Save as New Remove   |
| -Auto-Configu   | re for Material        | -Auto-Config | gure for Print Quality              |
| PLA             | - • •                  | Fast         | - • •                               |
| -General Settir | ngs                    |              |                                     |
| Infil Percenta  | ige:                   | 15%          | 🔲 Include Raft 🛛 🔲 Generate Support |
| Show Advanc     | red Select Models      |              | OK Cancel                           |

Рис.3

| Extruder Layer Add                                                 | litions Infill Suppo                                                                        | ort Temperature                                                                                           | Cooling G-Code            | Scripts | Other | Advanced |
|--------------------------------------------------------------------|---------------------------------------------------------------------------------------------|----------------------------------------------------------------------------------------------------|---------------------------|---------|-------|----------|
| Extruder List<br>(click item to edit settings)<br>Primary Extruder | Overview<br>Extruder Toolhead<br>Nozzle Diameter<br>Extrusion Multiplier<br>Extrusion Width | Index Tool 0<br>0,40 	 mm<br>0,90 	 Manual 0                                                              | ead<br>▼<br>,48 ♀ mm      |         |       |          |
|                                                                    | Ooze Control                                                                                | Ooze Control       Image: Retraction Retraction Distance       Extra Restart Distance       0,00       mm |                           |         |       |          |
| Add Extruder                                                       | Coast at End                                                                                | Retraction Speed<br>Coasting Distance                                                                     | 1800,0 🜩 mm/<br>0,20 🜩 mm | 'nin    |       |          |
| Remove Extruder                                                    | Wipe Nozzle                                                                                 | Wipe Distance                                                                                             | 5,00 🚖 mm                 |         |       |          |

Рис. 4

Устанавливаем диаметр сопла (см. рис. 4)

| Extruder Layer Addition                       | ns Infill Suppo                           | ort Temperature (        | Cooling G | -Code Scrip | ts Other | Advanced |  |  |  |  |
|-----------------------------------------------|-------------------------------------------|--------------------------|-----------|-------------|----------|----------|--|--|--|--|
| Extruder List<br>(dick item to edit settings) | Primary Ex                                | truder Toolhe            | ad        |             |          |          |  |  |  |  |
| Primary Extruder                              | druder                                    |                          |           |             |          |          |  |  |  |  |
|                                               | Extruder Toolhead Index Tool 0            |                          |           |             |          |          |  |  |  |  |
|                                               | Nozzle Diameter 0,40 🚔 mm                 |                          |           |             |          |          |  |  |  |  |
|                                               | Extrusion Multiplier                      | 0,90 🚖                   |           |             |          |          |  |  |  |  |
|                                               | Extrusion Width 🔘 Auto 💿 Manual 0,48 🚖 mm |                          |           |             |          |          |  |  |  |  |
|                                               | Ooze Control                              |                          |           |             |          |          |  |  |  |  |
|                                               | Retraction                                | Retraction Distance      | 1,00      | mm          |          |          |  |  |  |  |
|                                               |                                           | Extra Restart Distance   | 0,00      | mm          |          |          |  |  |  |  |
|                                               |                                           | Retraction Vertical Lift | 0,00      | 🗧 mm        |          |          |  |  |  |  |
|                                               |                                           | Retraction Speed         | 1800,0    | nm/min      |          |          |  |  |  |  |
| Add Extruder                                  | Coast at End                              | Coasting Distance        | 0,20      | 🗧 mm        |          |          |  |  |  |  |
|                                               | Vipe Nozzle Wipe Distance 5,00 🗭 mm       |                          |           |             |          |          |  |  |  |  |

Рис.5

Устанавливаем множитель экструзии (0.90 норма) (см. рис. 5)

В случае если образуются пустоты при печати, это значение можно увеличить.

| xtruder            | Layer                          | Additions            | Infill Sup         | port Temperature         | Cooling G- | Code Script | s Other | Advance |  |
|--------------------|--------------------------------|----------------------|--------------------|--------------------------|------------|-------------|---------|---------|--|
| Ext<br>(click item | truder List<br>to edit set     | <sub>tings)</sub> P  | Primary E          | xtruder Toolhe           | ead        |             |         |         |  |
| Primary E          | Extruder                       |                      | Overview           |                          |            |             |         |         |  |
|                    | Extruder Toolhead Index Tool 0 |                      |                    |                          |            |             |         |         |  |
|                    |                                |                      | Nozzle Diameter    | 0,40 🚔 mm                |            |             |         |         |  |
|                    |                                |                      | Extrusion Multinli | er 0.90 🔺                |            |             |         |         |  |
|                    |                                | <ul> <li></li> </ul> | Extrusion Width    | O Auto O Manual O        | ,48 🚖 mm   | >           |         |         |  |
|                    |                                |                      |                    |                          |            | -           |         |         |  |
|                    |                                |                      | Ooze Control       |                          |            |             |         |         |  |
|                    |                                |                      | Retraction         | Retraction Distance      | 1,00       | mm          |         |         |  |
|                    |                                |                      |                    | Extra Restart Distance   | 0,00       | mm          |         |         |  |
|                    |                                |                      |                    | Retraction Vertical Lift | 0,00       | mm          |         |         |  |
|                    |                                |                      |                    | Retraction Speed         | 1800,0     | mm/min      |         |         |  |
| Add                | d Extruder                     |                      | 🔽 Coast at End     | Coasting Distance        | 0,20       | mm          |         |         |  |
|                    |                                |                      | Wine Nezzle        | Wine Distance            | E 00       |             |         |         |  |

Рис. б

Ширина экструзии может рассчитаться автоматически или устанавливается вручную (желательно устанавливать автоматически).

| Extruder Layer Additio                         | ns Infill Suppo                                                                                                    | ort Temperature                                                                              | Cooling                        | G-Code               | Scripts  | Other | Advanced |
|------------------------------------------------|----------------------------------------------------------------------------------------------------|----------------------------------------------------------------------------------------------|--------------------------------|----------------------|----------|-------|----------|
| Extruder List<br>(click item to edit settings) | Primary Ex                                                                                                    | truder Toolh                                                                                 | ead                            |                      |          |       |          |
| Primary Extruder                               | Overview         Extruder Toolhead Index         Nozzle Diameter         0,40         mm         Extrusion Multiplier         0,90         Extrusion Width         Auto         Manual         0,48         mm |                                                                                              |                                |                      |          |       |          |
|                                                | ✓ Retraction                                                                                                    | Retraction Distance<br>Extra Restart Distanc<br>Retraction Vertical Lift<br>Retraction Speed | 1,00<br>0,00<br>0,00<br>1800,0 | mm<br>mm<br>mm<br>mm | nin      |       |          |
| Add Extruder                                   | 🔽 Coast at End                                                                                                    | Coasting Distance                                                                            | 0,20                           | 🚖 mm                 |          |       |          |
| Remove Extruder                                | 📝 Wipe Nozzle                                                                                                    | Wipe Distance                                                                                | 5,00                           | 🖶 mm                 | <u>ر</u> |       |          |

Рис. 7

Ретракт желательно установить с такими значениями (см. рис. 7)

Поставьте галочку "retraction"

- 1. Расстояние ретракта 1.00 mm. (отвод пластика на 1мм)
- 2. Экстра расстояние ретракта 0.00 mm. (отвод пластика на Омм)
- 3. Опускание стола (если есть опасение задеть напечатанные объекты) на 0.00 mm.
- 4. Скорость ретракта 1800.0 mm/min
- 5. Расстояние выбега 0,20 mm.
- 6. Расстояние чистки сопла 5,00 mm.

| Extruder                                                                       | Layer                                                                      | Additions                                                             | Infill                     | Support                              | Temperature       | Cooling                                                           | G-Code                                          | Scripts                                      | Other                                      | Advanced |
|--------------------------------------------------------------------------------|----------------------------------------------------------------------------|-----------------------------------------------------------------------|----------------------------|--------------------------------------|-------------------|-------------------------------------------------------------------|-------------------------------------------------|----------------------------------------------|--------------------------------------------|----------|
| Layer Setti<br>Primary Ex<br>Primary La                                        | ngs<br>truder P<br>yer Height                                              | rimary Extrud                                                         | er                         | m                                    | Fir<br>Fir<br>Fir | st Layer Setti<br>st Layer Heig<br>st Layer Widt<br>st Layer Spee | ngs<br>ht 90 🖨<br>h 100 🖨                       | %<br>%<br>%                                  |                                            |          |
| Top Solid L<br>Bottom Sol<br>Outline/Pe<br>Outline Dir<br>Print is<br>Single o | ayers<br>id Layers<br>rimeter Sh<br>ection: @<br>lands sequ<br>putline cor | 3<br>3<br>ells 4<br>) Inside-Out<br>uentially witho<br>kscrew printir | Out: out optimiz ng mode ( | ]<br>side-In<br>zation<br>vase mode) | Stz<br>©<br>©     | art Points<br>Use random<br>Optimize sta<br>Choose star<br>X: 0,0 | start points<br>art points for<br>t point close | for all perir<br>fastest pri<br>st to specif | neters<br>nting speed<br>ic location<br>mm | 1        |

Рис. 8

## Открываем закладку «слои»

Устанавливаем высоту первого слоя (см. рис. 8)

| Extruder Layer Additions Infill Support T                                                                                       | emperature | Cooling                                               | G-Code        | Scripts       | Other             | Advanced |  |  |  |
|----------------------------------------------------------------------------------------------------|------------|-------------------------------------------------------|---------------|---------------|-------------------|----------|--|--|--|
| Layer Settings                                                                                                    | Firs       | t Layer Setti                                         | ngs           |               |                   |          |  |  |  |
| Primary Extruder                                                                                                    | Firs       | st Layer Heig                                         | ht 90 🍦       | %             |                   |          |  |  |  |
| Primary Layer Height 0,3000 👚 mm                                                                                                | Firs       | First Layer Width 100 💌 %                             |               |               |                   |          |  |  |  |
| Top Solid Layers 3                                                                                                    | Firs       | st Layer Spee                                         | ed 50 🕀       | %             |                   |          |  |  |  |
| Bottom Solid Layers 3                                                                                                    | Sta        | rt Points                                             |               |               |                   |          |  |  |  |
| Outline/Perimeter Shells 4                                                                                                    | 0          | $\bigcirc$ Use random start points for all perimeters |               |               |                   |          |  |  |  |
| Outline Direction: 💿 Inside-Out 💿 Outside-In                                                                                    | 0          | Optimize start points for fastest printing speed      |               |               |                   |          |  |  |  |
| <ul> <li>Print islands sequentially without optimization</li> <li>Single outline corkscrew printing mode (vase mode)</li> </ul> | ۲          | Choose star<br>X: 0,0                                 | t point close | st to specifi | ìc location<br>mm |          |  |  |  |

Рис. 9

## Кол-во верхних плотных слоев (см. рис.9)

#### Оптимально 3

| Auto-Configure for Mate                                                                                      | erial                                          |                                           |                                 |        | Auto                 | -Configure f                                                      | or Print Qua                                             | lity                                                   |                                            |                 |
|----------------------------------------------------------------------------------------------------|------------------------------------------------|-------------------------------------------|---------------------------------|--------|----------------------|-------------------------------------------------------------------|----------------------------------------------------------|--------------------------------------------------------|--------------------------------------------|-----------------|
| PLA<br>General Settings                                                                                      |                                                |                                           |                                 |        | Fas                  | t                                                                 |                                                          |                                                        |                                            | • • •           |
| Infill Percentage:                                                                                           |                                                |                                           |                                 |        |                      | 15%                                                               | 6 📃 In                                                   | clude Raft                                             | C Ge                                       | enerate Support |
| Extruder Layer                                                                                               | Additions                                      | Infill                                    | Support                         | Temper | ature                | Cooling                                                           | G-Code                                                   | Scripts                                                | Other                                      | Advanced        |
| Layer Settings<br>Primary Extruder                                                                           | Primary Extrud                                 | er<br>mi                                  | <b>•</b>                        |        | Firs<br>Firs<br>Firs | t Layer Setti<br>st Layer Heig<br>st Layer Widt<br>st Layer Spee  | ngs<br>ht 90 🖨<br>h 100 🖨<br>ed 50 🖨                     | %<br>%<br>%                                            |                                            |                 |
| Bottom Solid Layers<br>Outline/Perimeter S<br>Outline Direction: (<br>Print islands see<br>Single outline co | 3<br>hells 4<br>Inside-Out<br>juentially witho | Outs<br>Outs<br>out optimiz<br>ng mode (" | side-In<br>zation<br>vase mode) |        | Sta                  | rt Points<br>Use random<br>Optimize star<br>Choose star<br>X: 0,0 | start points<br>art points for<br>t point close<br>Y: 30 | for all perin<br>fastest printer<br>to specifi<br>00,0 | neters<br>nting speed<br>ic location<br>mm | 1               |

Рис. 10

Кол-во нижних плотных слоев (см. рис.10)

Оптимально 3

| xtruder Layer Additions Infill Support Te          | perature Cooling G-Code Scripts Other Advance    |
|----------------------------------------------------|--------------------------------------------------|
| Layer Settings                                     | First Layer Settings                             |
| Primary Extruder                                   | First Layer Height 90 🚔 %                        |
| Primary Laver Height 0,3000                        | First Layer Width 100 🌻 %                        |
|                                                    | First Layer Speed 50 🚔 %                         |
| Top Solid Layers 3                                 |                                                  |
| Bottom Solid Layers 3                              | Start Points                                     |
| Outline/Perimeter Shells                           | Use random start points for all perimeters       |
| Outline Direction: 🔘 Inside-Out 🔘 Outside-In       | Optimize start points for fastest printing speed |
| Print islands sequentially without optimization    | Choose start point closest to specific location  |
| Single outline corkscrew printing mode (vase mode) | X: 0,0 🚔 Y: 300,0 🚔 mm                           |

Рис.11

| Percentage:                                                                                                    | 15% 🔲 Include Raft 🕅 Generate Sup                                                                                                    |
|----------------------------------------------------------------------------------------------------|----------------------------------------------------------------------------------------------------|
| xtruder Layer Additions Infill Support Temp                                                                                                   | perature Cooling G-Code Scripts Other Advance                                                                                                    |
| Layer Settings                                                                                                    | First Layer Settings                                                                                                    |
| Primary Extruder Primary Extruder 🔻                                                                                                    | First Layer Height 90 🚔 %                                                                                                    |
| Primary Layer Height 0,3000 🔭 mm                                                                                                    | First Layer Width 100 🔦 %                                                                                                    |
| Top Solid Layers     3       Bottom Solid Layers     3                                                                                        | Start Points                                                                                                    |
| Outline/Perimeter Shells 4                                                                                                    | Use random start points for all perimeters                                                                                                    |
| Outline Direction:  Inside-Out  Outside-In Print islands sequentially without optimization Single outline corkscrew printing mode (vase mode) | <ul> <li>Optimize start points for fastest printing speed</li> <li>Choose start point closest to specific location</li> <li>X: 0,0  Y: 300,0  mm</li> </ul> |

Линии периметра — оптимально 4

Рис. 12

Порядок заполнения контуров (см. рис. 12)

Из внутреннего в наружный и наоборот.

| General Settings                                                                             |                                                                                                    |  |  |  |  |  |
|----------------------------------------------------------------------------------------------|----------------------------------------------------------------------------------------------------|--|--|--|--|--|
|                                                                                              | 15% 🔲 Include Raft 📄 Generate Support                                                                                         |  |  |  |  |  |
| Extruder Layer Additions Infill Support Temp                                                 | erature Cooling G-Code Scripts Other Advanced                                                                                 |  |  |  |  |  |
| Layer Settings<br>Primary Extruder                                                           | First Layer Settings<br>First Layer Height 90 🔮 %                                                                             |  |  |  |  |  |
| Primary Layer Height 0,3000 👘 mm                                                             | First Layer Width100%First Layer Speed50%                                                                                     |  |  |  |  |  |
| Top Solid Layers 3 👻<br>Bottom Solid Layers 3 👻<br>Outline /Perimeter Shells 4               | Start Points <ul> <li>Use random start points for all perimeters</li> </ul>                                                   |  |  |  |  |  |
| Outline Direction:   Inside-Out  Outside-In  Print islands sequentially without ontimization | <ul> <li>Optimize start points for fastest printing speed</li> <li>Choose start point closest to specific location</li> </ul> |  |  |  |  |  |
| Single outline corkscrew printing mode (vase mode)                                           | x: 0,0 v T: 300,0 v mm                                                                                                    |  |  |  |  |  |

Рис.13

# Печать объекта методом спирали (ваза)

| Process Name: Process1                                                                                                    |                                                                                                    |
|----------------------------------------------------------------------------------------------------|----------------------------------------------------------------------------------------------------|
| Select Profile: new profile (modified)                                                                                                    | Update Profile Save as New Remove                                                                                                    |
| Auto-Configure for Material                                                                                                    | Auto-Configure for Print Quality                                                                                                    |
| General Settings Infill Percentage:                                                                                                    | 15% 🔲 Include Raft 📄 Generate Support                                                                                                    |
| Extruder     Layer     Additions     Infill     Support     Temp       Layer Settings       Primary Extruder     Primary Extruder       Primary Layer Height     0,3000     mm                                                                                                    | erature Cooling G-Code Scripts Other Advanced                                                                                                    |
| Top Solid Layers       3         Bottom Solid Layers       3         Outline/Perimeter Shells       4         Outline Direction:       Inside-Out         Outside-In         Print islands sequentially without optimization         Single outline corkscrew printing mode (vase mode) | First Layer Speed       50       9%         Start Points       Item to be address of the start points for all perimeters         Optimize start points for fastest printing speed         Image: Choose start point dosest to specific location         X:       0,0       Y:       300,0       mm |

Рис. 14

Настройка первого слоя.

Высота в процентном соотношении (см. рис. 14)

| General Settings                                   |                                                  |  |  |  |  |  |  |
|----------------------------------------------------|--------------------------------------------------|--|--|--|--|--|--|
| Infill Percentage:                                 | 15% 🔲 Include Raft 📄 Generate Support            |  |  |  |  |  |  |
| Estudes I zuer Additions I tofil Connect Terror    |                                                  |  |  |  |  |  |  |
| Additions Innii Support Temp                       | erature Cooling G-Code Scripts Other Advanced    |  |  |  |  |  |  |
| Layer Settings                                     | First Layer Settings                             |  |  |  |  |  |  |
| Primary Extruder                                   | First Layer Height 90 🚔 %                        |  |  |  |  |  |  |
| Primary Layer Height 0,3000 🚔 mm                   | First Layer Width 100 >> %                       |  |  |  |  |  |  |
| Top Solid Layers 3                                 |                                                  |  |  |  |  |  |  |
| Bottom Solid Layers 3                              | Start Points                                     |  |  |  |  |  |  |
| Outline/Perimeter Shells 4                         | O Use random start points for all perimeters     |  |  |  |  |  |  |
| Outline Direction: () Inside-Out () Outside-In     | Optimize start points for fastest printing speed |  |  |  |  |  |  |
| Print islands sequentially without optimization    | Choose start point closest to specific location  |  |  |  |  |  |  |
| Single outline corkscrew printing mode (vase mode) | X: 0,0 文 Y: 300,0 🗭 mm                           |  |  |  |  |  |  |

Рис. 15

Ширина первого слоя (см. рис. 15).

| ctruder Layer Additions Infill Support ler      | iperature Cooling G-Code Scripts Other Advanced                     |  |  |  |  |  |
|-------------------------------------------------|---------------------------------------------------------------------|--|--|--|--|--|
| Layer Settings                                  | First Layer Settings                                                |  |  |  |  |  |
| Primary Extruder                                | First Layer Height 90 🚔 %                                           |  |  |  |  |  |
| Primary Laver Height 0.3000 🚖 mm                | First Layer Width 100 👻 %                                           |  |  |  |  |  |
|                                                 | First Layer Speed 50 📄 %                                            |  |  |  |  |  |
| Top Solid Layers 3                              |                                                                     |  |  |  |  |  |
| Bottom Solid Layers 3                           | Start Points                                                        |  |  |  |  |  |
| Outline/Perimeter Shells 4                      | $\bigcirc$ Use random start points for all perimeters               |  |  |  |  |  |
| Outline Direction; 🔘 Inside-Out 🔘 Outside-In    | Optimize start points for fastest printing speed                    |  |  |  |  |  |
| Dript islands assumptially without optimization | <ul> <li>Choose start point closest to specific location</li> </ul> |  |  |  |  |  |
| Print islands sequentially without optimization | Choose start point dosest to specific location                      |  |  |  |  |  |

Рис. 16

Скорость первого слоя.

| General Settings                                   |                                                                |
|----------------------------------------------------|----------------------------------------------------------------|
| Infill Percentage:                                 | 15% 🔲 Indude Raft 📄 Generate Support                           |
| Extruder Layer Additions Infill Support            | Temperature Cooling G-Code Scripts Other Advanced              |
| Layer Settings                                     | First Layer Settings                                           |
| Primary Extruder Primary Extruder                  | First Layer Height 90 🚔 %                                      |
| Primary Layer Height 0,3000 👘 mm                   | First Layer Width 100 🐳 %                                      |
| Top Solid Layers 3                                 |                                                                |
| Bottom Solid Layers 3                              | Start Points                                                   |
| Outline/Perimeter Shells 4                         | <ul> <li>Use random start points for all perimeters</li> </ul> |
| Outline Direction: () Inside-Out () Outside-In     | Optimize start points for fastest printing speed               |
| Print islands sequentially without optimization    | Choose start point closest to specific location                |
| Single outline corkscrew printing mode (vase mode) | X: 0,0 🗘 Y: 300,0 🗘 mm                                         |

Рис. 17

Начальная точка.

Использовать случайное место начальной точки.

Распределяет «узелки» на объекте в случайном порядке

| General Settings                                   |             |                                                                      |                |              |             |                 |  |
|----------------------------------------------------|-------------|----------------------------------------------------------------------|----------------|--------------|-------------|-----------------|--|
| Infill Percentage:                                 |             | 15%                                                                  | /6 📃 In        | dude Raft    | G           | enerate Support |  |
|                                                    |             |                                                                      |                |              |             |                 |  |
| Extruder Layer Additions Infill Support            | Temperature | Cooling                                                              | G-Code         | Scripts      | Other       | Advanced        |  |
| Layer Settings                                     | Firs        | t Layer Setti                                                        | ings           |              |             |                 |  |
| Primary Extruder Primary Extruder                  | Fire        | st Layer Heig                                                        | ht 90 🍦        | %            |             |                 |  |
| Primary Layer Height 0,3000 👘 mm                   | Fire        | First Layer Width     100     %       First Layer Speed     50     % |                |              |             |                 |  |
| Top Solid Layers 3                                 |             |                                                                      |                |              |             |                 |  |
| Bottom Solid Layers 3                              | Sta         | rt Points                                                            |                |              |             |                 |  |
| Outline/Perimeter Shells 4                         | 0           | O Use random start points for all perimeters                         |                |              |             |                 |  |
| Outline Direction: () Inside-Out () Outside-In     |             | Optimize start points for fastest printing speed                     |                |              |             |                 |  |
| Print islands sequentially without optimization    | ۲           | Choose star                                                          | rt point close | st to specif | ic location |                 |  |
| Single outline corkscrew printing mode (vase mode) |             | X: 0,0                                                               | Y: 30          | 0,0 ≑        | mm          |                 |  |

Рис.18

Оптимизировать стартовые точки для скорости печати.

Немного сокращает время печати.

| General Settings                             |          |                                                          |                |              |             |       |                 |  |  |
|----------------------------------------------|----------|----------------------------------------------------------|----------------|--------------|-------------|-------|-----------------|--|--|
| Infill Percentage:                           |          |                                                          | 15%            | % 📃 In       | dude Raft   | 📃 Ge  | enerate Support |  |  |
|                                              |          |                                                          |                |              |             |       |                 |  |  |
| Extruder Layer Additions Infill              | Support  | Temperature                                              | Cooling        | G-Code       | Scripts     | Other | Advanced        |  |  |
| Layer Settings                               | _        | Firs                                                     | t Layer Sett   | ings         |             |       |                 |  |  |
| Primary Extruder Primary Extruder            | •        | Firs                                                     | t Layer Heig   | ht 90 🍦      | %           |       |                 |  |  |
| Primary Layer Height 0,3000 🚔 mm             | Firs     | First Layer Width 100 🔷 %<br>First Layer Speed 50 🗣 %    |                |              |             |       |                 |  |  |
| Top Solid Layers 3                           |          |                                                          |                |              |             |       |                 |  |  |
| Bottom Solid Layers 3                        |          | Sta                                                      | Start Points   |              |             |       |                 |  |  |
| Outline/Perimeter Shells 4                   | 0        | $\bigcirc \ $ Use random start points for all perimeters |                |              |             |       |                 |  |  |
| Outline Direction: 💿 Inside-Out 💿 Outsid     | 0        | Optimize start points for fastest printing speed         |                |              |             |       |                 |  |  |
| Print islands sequentially without optimizat | ۲        | Choose sta                                               | rt point close | st to specif | ic location |       |                 |  |  |
| Single outline corkscrew printing mode (va   | se mode) |                                                          | X: 0,0         | 🔶 Y: 30      | 0,0 🚖       | mm    |                 |  |  |

Рис. 19

Выбрать начальную точку по координатам. Задаем конкретное место для «узелка».

(Настройка для опытных пользователей)

| General Settings         |                     |                                                |
|--------------------------|---------------------|------------------------------------------------|
| Infill Percentage:       |                     | 15% 🗹 Include Raft 📄 Generate Support          |
| Extruder Layer Additions | Infill Support Temp | perature Cooling G-Code Scripts Other Advanced |
| 🖉 Use Skirt/Brim —       |                     | Vuse Prime Pillar                              |
| Skirt Extruder           | Primary Extruder 🔹  | Prime Pillar Extruder All Extruders            |
| Skirt Layers             | 1                   | Pillar Width 12,00 💭 mm                        |
| Skirt Offset from Part   | 4,00 🚔 mm           | Pillar Location North-West                     |
| Skirt Outlines           | 2                   | Speed Multiplier 100 👻 %                       |
| 📝 Use Raft               |                     | ☑ Use Ooze Shield                              |
| Raft Extruder            | Primary Extruder 🔹  | Ooze Shield Extruder All Extruders             |
| Raft Layers              | 3                   | Offset from Part 2,00 👘 mm                     |
| Raft Offset from Part    | 3,00 🚔 mm           | Ooze Shield Outlines 1                         |
| Separation Distance      | 0,14 🚔 mm           | Sidewall Shape Waterfall 💌                     |
| Raft Infil               | 85 🚔 %              | Sidewall Angle Change 30 🛓 deg                 |
| Disable raft base la     | ayers               | Speed Multiplier 100 💭 %                       |

Рис. 20

Дополнительные функции.

Использование «юбки» подготавливает экструдер для печати, в некоторых случаях улучшает адгезию.

| General Setti  | ings                   |                  |           |                     |              |             |       |               |
|----------------|------------------------|------------------|-----------|---------------------|--------------|-------------|-------|---------------|
| infill Percent | age:                   |                  |           | 15%                 | 🔽 In         | dude Raft   | 🔲 Ger | erate Support |
| <b>E 1 1</b>   | Additions              |                  |           |                     | 0.0.1        | <b>a</b>    | Other |               |
| Extruder       | Layer Additions        | Infill Support   | Temperati |                     | G-Code       | Scripts     | Other | Advanced      |
|                | 🔽 Use Skirt/Brim       |                  |           | 📝 Use Prime Pillar  |              |             |       |               |
|                | Skirt Extruder         | Primary Extruder | •         | Prime Pillar Extrud | er 🛛 All Ext | ruders      | •     | ]             |
|                | Skirt Layers           | 1                |           | Pillar Width        | 12,00        | ≑ mm        |       |               |
|                | Skirt Offset from Part | 4,00 🚖 mm        |           | Pillar Location     | North        | West        | •     | ]             |
|                | Skirt Outlines         | 2                |           | Speed Multiplier    | 100          | \$ %        |       |               |
|                | V Use Raft             |                  |           | V Use Ooze Shiel    | d            |             |       |               |
|                | Raft Extruder          | Primary Extruder | •         | Ooze Shield Extru   | der 🛛 All E  | xtruders    | •     | ]             |
|                | Raft Layers            | 3                |           | Offset from Part    | 2,0          | 0 🌻 mm      |       |               |
|                | Raft Offset from Part  | 3,00 🜩 mm        |           | Ooze Shield Outlin  | es 1         | *<br>*      |       |               |
|                | Separation Distance    | 0,14 🚔 mm        |           | Sidewall Shape      | Wat          | terfall     | •     | ]             |
|                | Raft Infill            | 85 🌲 %           |           | Sidewall Angle Cha  | ange 30      | 🗧 deg       |       |               |
|                | Disable raft base la   | ayers            |           | Speed Multiplier    | 100          | <b>\$</b> % |       |               |
|                |                        |                  |           |                     |              |             |       |               |

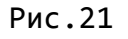

Слой «юбки»

| General Setti<br>Infill Percent | age:                   |                  |            | 15%                | , 🔽 In      | dude Raft  | C Ge  | nerate Suppo |
|---------------------------------|------------------------|------------------|------------|--------------------|-------------|------------|-------|--------------|
|                                 |                        |                  |            |                    |             |            |       |              |
| Extruder                        | Layer Additions        | Infill Support   | Temperatur | e Cooling          | G-Code      | Scripts    | Other | Advanced     |
|                                 | 🔽 Use Skirt/Brim       |                  |            | 🔽 Use Prime Pilla  | r           |            |       |              |
|                                 | Skirt Extruder         | Primary Extruder | •          | Prime Pillar Extru | der All Ext | ruders     |       | ·            |
|                                 | Skirt Layers           | 1                |            | Pillar Width       | 12,00       | 🚖 mm       |       |              |
| C                               | Skirt Offset from Part | 4,00 🚔 mm        |            | Pillar Location    | North       | West       | •     | ·            |
|                                 | Skirt Outlines         | 2                |            | Speed Multiplier   | 100         | ÷ %        |       |              |
|                                 | 🔽 Use Raft             |                  |            | 🔽 Use Ooze Shie    | eld         |            |       |              |
|                                 | Raft Extruder          | Primary Extruder | •          | Ooze Shield Extru  | uder All E  | xtruders   | •     | ·            |
|                                 | Raft Layers            | 3                |            | Offset from Part   | 2,00        | ) 🌻 mm     |       |              |
|                                 | Raft Offset from Part  | 3,00 🚔 mm        |            | Ooze Shield Outli  | nes 1       | *<br>*     |       |              |
|                                 | Separation Distance    | 0,14 🚔 mm        |            | Sidewall Shape     | Wat         | terfall    | •     | ·            |
|                                 | Raft Infill            | 85 🚔 %           |            | Sidewall Angle Ch  | nange 30    | 🗧 deg      |       |              |
|                                 | Disable raft base la   | ivers            |            | Speed Multiplier   | 100         | <u>^</u> % |       |              |

Рис. 22

Расстояние от объекта до «юбки».

Если «юбка» применяется в целях повышения адгезии, то ставим 0,00.

| General Settin  | as                     |                  |           |                      |             |           |       |               |
|-----------------|------------------------|------------------|-----------|----------------------|-------------|-----------|-------|---------------|
| Infill Percenta | ge:                    |                  |           | 15%                  | 🔽 Ind       | dude Raft | 🔲 Gen | erate Support |
| Extruder        | Layer Additions        | Infill Support   | Temperati | ure Cooling          | G-Code      | Scripts   | Other | Advanced      |
| ا               | Use Skirt/Brim         |                  |           | Vise Prime Pillar    |             |           |       |               |
|                 | Skirt Extruder         | Primary Extruder | •         | Prime Pillar Extrude | er All Extr | uders     | •     |               |
|                 | Skirt Layers           | 1                |           | Pillar Width         | 12,00       | 🚖 mm      |       |               |
|                 | Skirt Offset from Part | 4.00             |           | Pillar Location      | North-      | West      | •     |               |
| <               | Skirt Outlines         | 2                |           | Speed Multiplier     | 100         | \$ %      |       |               |
|                 | Ruiss Deft             |                  |           |                      |             |           |       |               |
| ſ               | Use Raft               |                  |           | Use Ooze Shield      |             |           |       |               |
|                 | Raft Extruder          | Primary Extruder | •         | Ooze Shield Extrud   | der 🛛 All E | xtruders  | •     |               |
|                 | Raft Layers            | 3 🌩              |           | Offset from Part     | 2,00        | 🚖 mm      |       |               |
|                 | Raft Offset from Part  | 3,00 🚔 mm        |           | Ooze Shield Outline  | es 1        | *         |       |               |
|                 | Separation Distance    | 0,14 🚔 mm        |           | Sidewall Shape       | Wat         | erfall    | •     |               |
|                 | Raft Infill            | 85 🚔 %           |           | Sidewall Angle Cha   | inge 30     | ≑ deg     |       |               |
|                 | Disable raft base la   | iyers            |           | Speed Multiplier     | 100         | \$ %      |       |               |
|                 |                        |                  |           |                      |             |           |       |               |

Рис. 23

Кол-во витков в «юбке»

| General Settin  | ngs                    |                        |                                             |
|-----------------|------------------------|------------------------|---------------------------------------------|
| Infill Percenta | age:                   |                        | 15% 🗹 Include Raft 📄 Generate Support       |
|                 |                        |                        |                                             |
| Extruder        | Layer Additions        | Infill Support Tempera | ature Cooling G-Code Scripts Other Advanced |
| ſ               | Use Skirt/Brim         |                        | Use Prime Pillar                            |
|                 | Skirt Extruder         | Primary Extruder 🔹     | Prime Pillar Extruder All Extruders         |
|                 | Skirt Layers           | 1                      | Pillar Width 12,00 🛉 mm                     |
|                 | Skirt Offset from Part | 4,00 🚔 mm              | Pillar Location North-West                  |
|                 | Skirt Outlines         | 2                      | Speed Multiplier 100 🔺 %                    |
| 6               | 🔽 Use Raft             |                        | Vuse Ooze Shield                            |
|                 | Raft Extruder          | Primary Extruder 🔹     | Ooze Shield Extruder All Extruders          |
|                 | Raft Layers            | 3                      | Offset from Part 2,00 🚔 mm                  |
|                 | Raft Offset from Part  | 3,00 🚔 mm              | Ooze Shield Outlines 1                      |
|                 | Separation Distance    | 0,14 🚔 mm              | Sidewall Shape Waterfall                    |
|                 | Raft Infill            | 85 🚔 %                 | Sidewall Angle Change 30 🚔 deg              |
|                 | Disable raft base la   | ayers                  | Speed Multiplier 100 🌻 %                    |
| - · · ·         |                        |                        |                                             |

Рис. 24

Коврик или прокладка между столом и объектом.

Для улучшения адгезии.

| xtruder | Layer Additions        | Infill Support   | Temperat | ure Coolir     | ng G-C     | ode So      | cripts | Other | Advance |
|---------|------------------------|------------------|----------|----------------|------------|-------------|--------|-------|---------|
|         | Use Skirt/Brim         |                  |          | Use Prim       | e Pillar   |             |        |       |         |
|         | Skirt Extruder         | Primary Extruder | -        | Prime Pillar I | Extruder ( | All Extrude | rs     | •     |         |
|         | Skirt Layers           | 1                |          | Pillar Width   | [          | 12,00 🚖     | mm     |       |         |
|         | Skirt Offset from Part | 4,00 🚔 mm        |          | Pillar Locatio | n (        | North-Wes   | t      | •     |         |
|         | Skirt Outlines         | 2                |          | Speed Multi    | plier      | 100 🌲       | %      |       |         |
|         | 🔽 Use Raft             |                  |          | 🔽 Use Ooz      | e Shield   |             |        |       |         |
|         | Raft Extruder          | Primary Extruder | •        | Ooze Shield    | Extruder   | All Extru   | iders  | •     | ]       |
| <       | Raft Layers            | 3                |          | Offset from    | Part       | 2,00        | 🗧 mm   |       |         |
|         | Raft Offset from Part  | 3,00 🚖 mm        |          | Ooze Shield    | Outlines   | 1           | •      |       |         |
|         | Separation Distance    | 0,14 テ mm        |          | Sidewall Sha   | ape        | Waterfa     | ill    | •     |         |
|         | Raft Infill            | 85 🌻 %           |          | Sidewall Ang   | gle Change | e 30 🚦      | 🗧 deg  |       |         |
|         | Disable raft base la   | ivers            |          | Speed Multi    | olier      | 100         | %      |       |         |

Рис. 25

Кол-во слоев в прокладке.

| General Settings              |                       |                      |               |                  |
|-------------------------------|-----------------------|----------------------|---------------|------------------|
| Infill Percentage:            |                       | 15%                  | 🗸 Indude Raft | Generate Support |
| Extruder Layer Additions Infi | I Support Temperature | Cooling G-Co         | de Scripts    | Other Advanced   |
| Use Skirt/Brim                |                       | Use Prime Pillar     |               |                  |
| Skirt Extruder Primar         | y Extruder            | rime Pillar Extruder | II Extruders  | -                |
| Skirt Layers 1                | Pi                    | illar Width 1        | 2,00 🚔 mm     |                  |
| Skirt Offset from Part 4,00   | 🔿 mm Pi               | illar Location       | lorth-West    | -                |
| Skirt Outlines 2              | Ş. Sp                 | peed Multiplier 1    | .00 🚔 %       |                  |
| Use Raft                      |                       | Use Ooze Shield      |               |                  |
| Raft Extruder Primar          | y Extruder 🔻 O        | oze Shield Extruder  | All Extruders | •                |
| Raft Layers 3                 | • o                   | )ffset from Part     | 2,00 🚔 mm     |                  |
| Raft Offset from Part 3,00    | 🔰 mm 🛛 O              | oze Shield Outlines  | 1             |                  |
| Separation Distance 0,14      | 🖈 mm Si               | idewall Shape        | Waterfall     | -                |
| Raft Infill 85                | 🔹 % Si                | idewall Angle Change | 30 🚖 deg      |                  |
| Disable raft base layers      | Sf                    | peed Multiplier      | 100 🚔 %       |                  |
|                               |                       |                      |               |                  |

Рис. 26

Выступ края прокладки по периметру.

| eneral Settir | ngs<br>nge:            |                  |          | 15%                | 6 🔽 In      | dude Raft | C Ger | nerate Suppor |
|---------------|------------------------|------------------|----------|--------------------|-------------|-----------|-------|---------------|
| Extruder      | Layer Additions        | Infill Support   | Temperat | ure Cooling        | G-Code      | Scripts   | Other | Advanced      |
|               | 🔽 Use Skirt/Brim       |                  |          | 🔽 Use Prime Pilla  | ar          |           |       |               |
|               | Skirt Extruder         | Primary Extruder | •        | Prime Pillar Extru | der All Ext | ruders    | •     |               |
|               | Skirt Layers           | 1                |          | Pillar Width       | 12,00       | ≑ mm      |       |               |
|               | Skirt Offset from Part | 4,00             |          | Pillar Location    | North-      | West      | •     |               |
|               | Skirt Outlines         | 2                |          | Speed Multiplier   | 100         | \$ %      |       |               |
|               | 🗸 Use Raft             |                  |          | 🔽 Use Ooze Shi     | eld         |           |       |               |
|               | Raft Extruder          | Primary Extruder | •        | Ooze Shield Extr   | uder All E  | xtruders  | •     |               |
|               | Raft Layers            | 3                |          | Offset from Part   | 2,00        | ) 🌲 mm    |       |               |
|               | Raft Offset from Part  | 3,00 ≑ mm        |          | Ooze Shield Outl   | ines 1      | *<br>*    |       |               |
| <             | Separation Distance    | 0,14 📄 mm        |          | Sidewall Shape     | Wat         | erfall    | •     |               |
|               | Raft Infill            | 85 🚖 %           |          | Sidewall Angle C   | hange 30    | 🗧 deg     |       |               |
|               | 🔲 Disable raft base la | iyers            |          | Speed Multiplier   | 100         | \$ %      |       |               |

Рис. 27

# Разделительная дистанция (один слой)

| General Settings         |                      |                                              |      |
|--------------------------|----------------------|----------------------------------------------|------|
| Infill Percentage:       |                      | 15% 🔽 Include Raft 🔲 Generate Sup            | port |
|                          |                      |                                              |      |
| Extruder Layer Additions | Infill Support Tempe | erature Cooling G-Code Scripts Other Advance | d    |
| Use Skirt/Brim           |                      | Vse Prime Pillar                             |      |
| Skirt Extruder           | Primary Extruder 🔹   | Prime Pillar Extruder All Extruders          |      |
| Skirt Layers             | 1                    | Pillar Width 12,00 🗭 mm                      |      |
| Skirt Offset from Part   | 4,00 🚔 mm            | Pillar Location North-West                   |      |
| Skirt Outlines           | 2                    | Speed Multiplier 100 🔦 %                     |      |
| 📝 Use Raft               |                      | ☑ Use Ooze Shield                            |      |
| Raft Extruder            | Primary Extruder 🔹   | Ooze Shield Extruder All Extruders           |      |
| Raft Layers              | 3                    | Offset from Part 2,00 👘 mm                   |      |
| Raft Offset from Part    | 3,00 🚔 mm            | Ooze Shield Outlines 1                       |      |
| Separation Distance      | 0,14 🚔 mm            | Sidewall Shape Waterfall                     |      |
| Raft Infill              | 85 🚔 %               | Sidewall Angle Change 30 🛓 deg               |      |
| Disable raft base        | ayers                | Speed Multiplier 100 🔷 %                     |      |

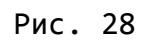

Плотность прокладки.

| Extrudor | Laver Additions        | Infil Support    | Temperat | ura Cooling C          | Code Scripta  | Other Advance |
|----------|------------------------|------------------|----------|------------------------|---------------|---------------|
| LXUUUEI  |                        | Innii Support    | Temperau | V I lee Prime Pillar - |               |               |
|          | Se Ski (Drin           |                  |          | Se Frine Fild          |               |               |
|          | Skirt Extruder         | Primary Extruder | •        | Prime Pillar Extruder  | All Extruders | •             |
|          | Skirt Layers           | 1                |          | Pillar Width           | 12,00 🖨 mm    |               |
|          | Skirt Offset from Part | 4,00 🖨 mm        |          | Pillar Location        | North-West    | •             |
|          | Skirt Outlines         | 2                |          | Speed Multiplier       | 100 🚔 %       |               |
|          | 🔽 Use Raft             |                  |          | 🔽 Use Ooze Shield      |               |               |
|          | Raft Extruder          | Primary Extruder | •        | Ooze Shield Extrude    | All Extruders | •             |
|          | Raft Layers            | 3                |          | Offset from Part       | 2,00 🚔 mm     |               |
|          | Raft Offset from Part  | 3,00 🚔 mm        |          | Ooze Shield Outlines   | 1             |               |
|          | Separation Distance    | 0,14 🚔 mm        |          | Sidewall Shape         | Waterfall     | •             |
|          | Raft Infill            | 85 🚔 %           |          | Sidewall Angle Chan    | ge 30 🗦 deg   |               |
| - C      | Disable raft base la   | ayers            |          | Speed Multiplier       | 100 🚔 %       |               |

Рис. 29

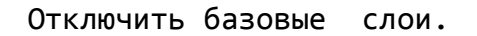

Базовые три слоя не имеющие настроек, печатаются по умолчанию.

| ill Percent | age:                   |                  |          | 15%                   | <b>V</b> Include Raft | Generate Support |
|-------------|------------------------|------------------|----------|-----------------------|-----------------------|------------------|
| Extruder    | Layer Additions        | Infill Support   | Temperat | ure Cooling G-C       | ode Scripts           | Other Advanced   |
|             | 🔽 Use Skirt/Brim       |                  | (        | 📝 Use Prime Pillar —  |                       |                  |
|             | Skirt Extruder         | Primary Extruder | •        | Prime Pillar Extruder | All Extruders         | •                |
|             | Skirt Layers           | 1                |          | Pillar Width          | 12,00 🚔 mm            |                  |
|             | Skirt Offset from Part | 4,00 🚖 mm        |          | Pillar Location       | North-West            | •                |
|             | Skirt Outlines         | 2                |          | Speed Multiplier      | 100 🚔 %               |                  |
|             | 🔽 Use Raft             |                  |          | 🔽 Use Ooze Shield —   |                       |                  |
|             | Raft Extruder          | Primary Extruder | -        | Ooze Shield Extruder  | All Extruders         | •                |
|             | Raft Layers            | 3                |          | Offset from Part      | 2,00 🖨 mm             |                  |
|             | Raft Offset from Part  | 3,00 🚔 mm        |          | Ooze Shield Outlines  | 1                     |                  |
|             | Separation Distance    | 0,14 🚔 mm        |          | Sidewall Shape        | Waterfall             | •                |
|             | Raft Infill            | 85 🌻 %           |          | Sidewall Angle Change | 30 🚖 deg              |                  |
|             | 📃 Disable raft base la | ayers            |          | Speed Multiplier      | 100 🗘 %               |                  |

Рис. 30

Столбик очистки сопла.

# Применяется в основном при использовании двух и более экструдеров, в целях сбора вытекающего пластика.

| neral Setti  | ings                   |                  |           |                       |                |                |
|--------------|------------------------|------------------|-----------|-----------------------|----------------|----------------|
| fill Percent | age:                   |                  |           | 15%                   | 📝 Include Raft | Generate Suppo |
| Extruder     | Layer Additions        | Infill Support   | Temperati | ire Cooling G         | G-Code Scripts | Other Advanced |
|              | 🔽 Use Skirt/Brim       |                  |           | 🔽 Use Prime Pillar –  |                |                |
|              | Skirt Extruder         | Primary Extruder | •         | Prime Pillar Extruder | All Extruders  | •              |
|              | Skirt Layers           | 1                | <         | Pillar Width          | 12,00 🚔 mm     |                |
|              | Skirt Offset from Part | 4,00 🖨 mm        |           | Pillar Location       | North-West     | •              |
|              | Skirt Outlines         | 2                |           | Speed Multiplier      | 100 ≑ %        |                |
|              | 🔽 Use Raft             |                  |           | 👿 Use Ooze Shield     |                |                |
|              | Raft Extruder          | Primary Extruder | •         | Ooze Shield Extrude   | All Extruders  | -              |
|              | Raft Layers            | 3                |           | Offset from Part      | 2,00 🚔 mm      |                |
|              | Raft Offset from Part  | 3,00 🚔 mm        |           | Ooze Shield Outlines  | s 1 🚔          |                |
|              | Separation Distance    | 0,14 🚔 mm        |           | Sidewall Shape        | Waterfall      | •              |
|              | Raft Infill            | 85 🌲 %           |           | Sidewall Angle Chan   | nge 30 🚖 deg   |                |
|              | 🔲 Disable raft base la | ayers            |           | Speed Multiplier      | 100 🌲 %        |                |

Рис. 31

Размерность столбика (стороны квадрата размером) по высоте равно объекту.

| General Setti   | ngs                   |            |         |        |        |                 |              |                 |       |                |
|-----------------|-----------------------|------------|---------|--------|--------|-----------------|--------------|-----------------|-------|----------------|
| Infill Percenta | age:                  |            |         |        |        | 15%             | 6 🔽 Ir       | ndude Raft      | 🔲 Ge  | nerate Support |
| Extruder        | Laver Addition        | s Infill   | Support | Temper | rature | Cooling         | G-Code       | Scripts         | Other | Advanced       |
| Extender        | Use Skirt/Brim        |            | oupport | Temper |        | Use Prime Pill  | ar           | baipto          | outer | Harancea       |
|                 | Skirt Extruder        | Primary Ex | truder  | •      | Prir   | ne Pillar Extru | Ider All Ext | ruders          |       | •              |
|                 | Skirt Layers          | 1          | *<br>*  |        | Pilla  | ar Width        | 12,00        | 🚖 mm            |       |                |
|                 | Skirt Offset from Par | t 4,00     | ≑ mm    |        | Pilla  | ar Location     | North        | -West           | •     | •              |
|                 | Skirt Outlines        | 2          | *<br>*  |        | Spe    | ed Multiplier   | 100          | <del>\$</del> % |       |                |
|                 | 🔽 Use Raft            |            |         |        |        | Use Ooze Shi    | eld          |                 |       |                |
|                 | Raft Extruder         | Primary Ex | truder  | -      | Oo     | ze Shield Extr  | uder All E   | Extruders       | •     | ·              |
|                 | Raft Layers           | 3          |         |        | Of     | set from Part   | 2,0          | 0 🚖 mm          |       |                |
|                 | Raft Offset from Par  | t 3,00 🖨   | mm      |        | Oo     | ze Shield Out   | ines 1       | *               |       |                |
|                 | Separation Distance   | 0,14       | mm      |        | Sid    | ewall Shape     | Wa           | terfall         |       | •              |
|                 | Raft Infill           | 85 🚖       | %       |        | Sid    | ewall Angle C   | hange 30     | ≑ deg           |       |                |
|                 | Disable raft base     | layers     |         |        | Spe    | ed Multiplier   | 100          | ÷ %             |       |                |

Рис. 32

Скорость для столбика.

| General Sett |                        |            |         |          |          |                | د 🗊        | Include Paft | C G   | enerate Sunnor |
|--------------|------------------------|------------|---------|----------|----------|----------------|------------|--------------|-------|----------------|
| 11110 Fercen | aye.                   |            |         |          |          | 157            | •          | Include Runt |       |                |
| Extruder     | Layer Additions        | Infill     | Support | Temperat | ure      | Cooling        | G-Code     | Scripts      | Other | Advanced       |
|              | 🔽 Use Skirt/Brim       |            |         |          | V        | lse Prime Pill | ar         |              |       |                |
|              | Skirt Extruder         | Primary Ex | truder  | •        | Prim     | e Pillar Extru | ider All E | Extruders    |       | •              |
|              | Skirt Layers           | 1          | *<br>*  |          | Pilla    | Width          | 12,        | 00 ≑ mm      |       |                |
|              | Skirt Offset from Part | 4,00       | 🗧 mm    |          | Pilla    | Location       | Nor        | th-West      |       | •              |
|              | Skirt Outlines         | 2          | *<br>*  |          | Spe      | ed Multiplier  | 100        | %            |       |                |
|              | 🔍 Use Raft             |            |         |          |          | lse Ooze Shi   | eld        |              |       |                |
|              | Raft Extruder          | Primary Ex | truder  | <b>•</b> | 007      | e Shield Extr  | uder 🗛     | ll Extruders |       | -              |
|              | Raft Lavers            | 3          |         |          | Offs     | et from Part   | · 2        | .00 🚔 mm     |       |                |
|              | Raft Offset from Part  | 3.00       | mm      |          | Ooz      | e Shield Out   | ines 1     | ,00 💽 1111   |       |                |
|              | Separation Distance    | 0.14       | mm      |          | Side     | wall Shape     | V          | Vaterfall    |       | -              |
|              | Raft Infill            | 85         | %       |          | Side     | wall Angle C   | hange 3    | 0 🖨 dec      |       |                |
|              | Disable raft base la   | ayers      | 2       |          | Spe      | ed Multiplier  | 1          | 00 🔷 %       | -     |                |
|              |                        |            |         |          | <u> </u> |                |            |              |       |                |

Рис. 33

Щит по периметру объекта для дополнительной защиты.

| General Settings         |                  |             |                  |             |             |       |                |
|--------------------------|------------------|-------------|------------------|-------------|-------------|-------|----------------|
| Infill Percentage:       |                  |             | 15%              | 6 📝 In      | dude Raft   | 🔲 Ger | nerate Support |
| Extruder Layer Additions | Infill Support   | Temperature | Cooling          | G-Code      | Scripts     | Other | Advanced       |
| 💟 Use Skirt/Brim         |                  |             | Use Prime Pilla  | ar          |             |       |                |
| Skirt Extruder           | Primary Extruder | ▼ Pr        | ime Pillar Extru | der All Ext | ruders      | •     | ]              |
| Skirt Layers             | 1                | Pi          | lar Width        | 12,00       | 🔹 mm        |       |                |
| Skirt Offset from Part   | 4,00 🖨 mm        | Pi          | lar Location     | North-      | West        | •     | ]              |
| Skirt Outlines           | 2                | Sp          | eed Multiplier   | 100         | \$ %        |       |                |
| Use Raft                 |                  |             | Use Ooze Shi     | eld         |             |       |                |
| Raft Extruder            | Primary Extruder | - o         | oze Shield Extr  | uder All E  | xtruders    | •     | 1              |
| Raft Layers              | 3                |             | ffset from Part  | 2,00        | ) 🌲 mm      |       | ·              |
| Raft Offset from Part    | 3,00 🚔 mm        | 0           | oze Shield Outl  | ines 1      | *<br>*      |       |                |
| Separation Distance      | 0,14 🚔 mm        | Si          | dewall Shape     | Wat         | erfall      | •     | ]              |
| Raft Infill              | 85 🌻 %           | Si          | dewall Angle Cl  | hange 30    | ≑ deg       |       |                |
| Disable raft base la     | iyers            | Sp          | eed Multiplier   | 100         | <b>\$</b> % |       |                |
|                          |                  |             |                  |             |             |       |                |

Рис. 34

Расстояние от щита до объекта.

| General Settings                                                                                                    |                                                                                                    |                                  |                                                                                                    |                                                                  |                                 |         |               |
|----------------------------------------------------------------------------------------------------|----------------------------------------------------------------------------------------------------|----------------------------------|----------------------------------------------------------------------------------------------------|------------------------------------------------------------------|---------------------------------|---------|---------------|
| Infill Percentage:                                                                                                    |                                                                                                    |                                  | 15%                                                                                                    | 📝 In                                                             | clude Raft                      | 🔲 Ger   | erate Support |
| Extruder Layer Additions                                                                                                    | Infill Support                                                                                                    | Temperature<br>Pri<br>Pil<br>Pil | Cooling<br>Use Prime Pillar<br>me Pillar Extrud<br>ar Width<br>ar Location<br>eed Multiplier                                   | G-Code<br>r<br>der All Ext<br>12,00<br>North-                    | Scripts<br>ruders<br>mm<br>West | Other - | Advanced      |
| Use Raft<br>Raft Extruder<br>Raft Layers<br>Raft Offset from Part<br>Separation Distance<br>Raft Infill<br>Disable raft base la | Primary Extruder           3         \$\overline\$           3,00         \$\overline\$           0,14         \$\overline\$           85         \$\overline\$           %         % | ▼ Oc<br>Of<br>Sic<br>Sp          | Use Ooze Shiel<br>oze Shield Extru<br>fset from Part<br>oze Shield Outlin<br>lewall Shape<br>lewall Angle Ch<br>eed Multiplier | Id<br>Id<br>Ider All E<br>2,00<br>hes 1<br>Wat<br>ange 30<br>100 | ixtruders                       | •       |               |

Рис. 35

Кол-во витков в слое.

При печати высоких объектов желательно применить более одного витка.

| fill Percent | tage:                  |                  |          | 15%                | 6 📝 Ir       | iclude Raft | Ce Ge | nerate Sup |
|--------------|------------------------|------------------|----------|--------------------|--------------|-------------|-------|------------|
| Extruder     | Layer Additions        | Infill Support   | Temperat | ure Cooling        | G-Code       | Scripts     | Other | Advance    |
|              | 🔽 Use Skirt/Brim       |                  |          | 🔽 Use Prime Pill   | ar           |             |       |            |
|              | Skirt Extruder         | Primary Extruder | •        | Prime Pillar Extru | Ider All Ext | ruders      | •     |            |
|              | Skirt Layers           | 1                |          | Pillar Width       | 12,00        | ≑ mm        |       |            |
|              | Skirt Offset from Part | 4,00 🚔 mm        |          | Pillar Location    | North        | West        | •     |            |
|              | Skirt Outlines         | 2                |          | Speed Multiplier   | 100          | € %         |       |            |
|              | 🔽 Use Raft             |                  |          | 🔽 Use Ooze Shi     | eld          |             |       |            |
|              | Raft Extruder          | Primary Extruder | •        | Ooze Shield Extr   | uder All E   | Extruders   | •     |            |
|              | Raft Layers            | 3                |          | Offset from Part   | 2,0          | D ≑ mm      |       |            |
|              | Raft Offset from Part  | 3,00 ≑ mm        |          | Ooze Shield Out    | ines 1       | *           |       |            |
|              | Separation Distance    | 0,14 🚔 mm        |          | Sidewall Shape     | Wa           | terfall     | •     |            |
|              | Raft Infill            | 85 🚔 %           |          | Sidewall Angle C   | hange 🕑      | 🗧 deg       |       |            |
|              | 🔲 Disable raft base la | iyers            |          | Speed Multiplier   | 100          | \$ %        |       |            |

Рис. 36

Изменение угла наклона боковой стенки.

| fill Percent | age:                   |            |         |         |       | 15%             | 6      | 🔽 Ind    | clude Raft | 🔲 Ge  | nerate Supp |
|--------------|------------------------|------------|---------|---------|-------|-----------------|--------|----------|------------|-------|-------------|
| Extruder     | Layer Additions        | Infill     | Support | Tempera | ture  | Cooling         | G-C    | ode      | Scripts    | Other | Advanced    |
|              | 📝 Use Skirt/Brim       |            |         |         | r 🔽 l | Jse Prime Pilla | ar     |          |            |       |             |
|              | Skirt Extruder         | Primary Ex | truder  | -       | Prim  | e Pillar Extru  | ider ( | All Extr | uders      | •     | ·           |
|              | Skirt Layers           | 1          | *       |         | Pilla | r Width         | [      | 12,00    | 🚖 mm       |       |             |
|              | Skirt Offset from Part | 4,00       | ÷ mm    |         | Pilla | r Location      | (      | North-\  | West       |       | ·           |
|              | Skirt Outlines         | 2          | *<br>*  |         | Spe   | ed Multiplier   | [      | 100      | \$ %       |       |             |
|              | 🔽 Use Raft             |            |         |         | - 🔽 l | Jse Ooze Shi    | eld    |          |            |       |             |
|              | Raft Extruder          | Primary Ex | truder  | •       | Ooz   | e Shield Extr   | uder   | All E:   | xtruders   |       | ·           |
|              | Raft Layers            | 3          |         |         | Off   | set from Part   | :      | 2,00     | 🚖 mm       |       |             |
|              | Raft Offset from Part  | 3,00 🌲     | mm      |         | Ooz   | e Shield Outl   | ines   | 1        | *          |       |             |
|              | Separation Distance    | 0,14       | mm      |         | Side  | wall Shape      |        | Wat      | erfall     | •     | ·           |
|              | Raft Infil             | 85         | %       |         | Side  | wall Angle C    | hange  | 30       | ≑ deg      |       |             |
|              | 🔲 Disable raft base la | ayers      |         |         | Spe   | ed Multiplier   | 5      | 100      | \$ %       |       |             |

Рис. 37

Скорость печати щита.

| General Settings                                    |                                        |
|-----------------------------------------------------|----------------------------------------|
| Infill Percentage:                                  | 15% 🔲 Include Raft 📄 Generate Support  |
|                                                     |                                        |
| Extruder Layer Additions Infill Support Temperature | Cooling G-Code Scripts Other Advanced  |
| General                                             | Infill Angle Offsets                   |
| Infill Extruder Primary Extruder 🔻                  | 0 🔄 deg 45                             |
| Internal Fill Pattern                               | Add Angle -45                          |
| External Fill Pattern Rectilinear                   | Remove Angle                           |
| Interior Fill Percentage 15 🔪 %                     |                                        |
| Outline Overlap 15 👻 %                              |                                        |
| Infill Extrusion Width 100 👻 %                      |                                        |
| Minimum Infill Length 5,00 👻 mm                     |                                        |
| Print Sparse Infill Every 1 avers                   |                                        |
| Include solid diaphragm every 20 🛓 layers           | Print every infill angle on each layer |

Рис. 38

Внутреннее заполнение.

Выбор узора заполнения (подберите опытным методом).

| neral Settings                                     |                                        |          |
|----------------------------------------------------|----------------------------------------|----------|
| Ill Percentage:                                    | 15% Include Raft Genera                | ate Supp |
| xtruder Layer Additions Infill Support Temperature | Cooling G-Code Scripts Other Ad        | dvanced  |
| General                                            | Infill Angle Offsets                   |          |
| Infill Extruder Primary Extruder                   | 0 🚖 deg 45                             |          |
| Internal Fill Pattern Rectilinear                  | Add Angle -45                          |          |
| External Fill Pattern Dectilinear                  | Remove Angle                           |          |
| Interior Fill Percentage 15 🚔 %                    |                                        |          |
| Outline Overlap 15 🚔 %                             |                                        |          |
| Infill Extrusion Width 100 👻 %                     |                                        |          |
| Minimum Infill Length 5,00 👘 mm                    |                                        |          |
| Print Sparse Infill Every 1 📄 layers               |                                        |          |
| ☐ Include solid diaphragm every 20 ↓ layers        | Print every infill angle on each layer |          |
|                                                    |                                        |          |

Рис. 39

Узор верхних и нижних плотных слоев заполнения.

| Process Name:   | Process1                                   |                                         |
|-----------------|--------------------------------------------|-----------------------------------------|
| Select Profile: | new profile (modified)                     | Update Profile Save as New Remove       |
| -Auto-Configur  | e for Material                             | Auto-Configure for Print Quality        |
| PLA             | ▼ 🕄 🔵                                      | Fast 🔹 💿 🕒                              |
| General Settin  | lgs                                        |                                         |
| Infill Percenta | ge:                                        | 15% 🔲 Indude Raft 📄 Generate Support    |
|                 |                                            |                                         |
| Extruder        | Layer Additions Infill Support Temperature | e Cooling G-Code Scripts Other Advanced |
|                 | General                                    | Infill Angle Offsets                    |
|                 | Infill Extruder Primary Extruder           | 0 🚖 deg 45                              |
|                 | Internal Fill Pattern Rectilinear          | Add Angle -45                           |
|                 | External Fill Pattern Rectilinear          | Remove Angle                            |
|                 | Interior Fill Percentage 📑 🚔 %             |                                         |
|                 | Outline Overlap 15 👻 %                     |                                         |
|                 | Infill Extrusion Width 100 👻 %             |                                         |
|                 | Minimum Infill Length 5,00 🚔 mm            |                                         |
|                 | Print Sparse Infill Every 1 🚔 layers       |                                         |
|                 | Include solid diaphragm every 20 🖈 layers  | Print every infill angle on each layer  |

Рис. 40

Процент заполнения.

| Process Name:   | Process1                                                                         |
|-----------------|----------------------------------------------------------------------------------|
| Select Profile: | new profile (modified)                                                           |
| -Auto-Configur  | e for Material Auto-Configure for Print Quality                                  |
| PLA             | ▼ 💽 🖨 Fast ▼ 💽 🖨                                                                 |
| General Settin  | igs                                                                              |
| Infill Percenta | ge: 15% 🔲 Include Raft 📃 Generate Support                                        |
|                 |                                                                                  |
| Extruder        | Layer Additions Infill Support Temperature Cooling G-Code Scripts Other Advanced |
|                 | General Infill Angle Offsets                                                     |
|                 | Infill Extruder Primary Extruder                                                 |
|                 | Internal Fill Pattern Rectilinear                                                |
|                 | External Fill Pattern Rectilinear                                                |
|                 | Interior Fill Percentage 15 🗣 %                                                  |
|                 | Outline Overlap 15 🚔 %                                                           |
|                 | Infill Extrusion Width 100 🚔 %                                                   |
|                 | Minimum Infill Length 5,00 🚔 mm                                                  |
|                 | Print Sparse Infill Every 1 🚔 layers                                             |
|                 | Include solid diaphragm every 20 🐳 layers                                        |
|                 |                                                                                  |

Рис. 41

Контур перекрытия.

| Layer Additions Infil           | Support Temperature                                                                                                    | Cooling                                                                                                    | G-Code                                                                                                    | Scripts                                                                                                    | Other                                                                                                    | Advanc                                                                                                    |
|---------------------------------|----------------------------------------------------------------------------------------------------|----------------------------------------------------------------------------------------------------|----------------------------------------------------------------------------------------------------|----------------------------------------------------------------------------------------------------|----------------------------------------------------------------------------------------------------|----------------------------------------------------------------------------------------------------|
| General                         |                                                                                                    | Infill Angle                                                                                                    | Offsets                                                                                                    |                                                                                                    |                                                                                                    |                                                                                                    |
| Infill Extruder Primary Extru   | der 🔻                                                                                                    | 0 🌻                                                                                                    | deg 45                                                                                                    |                                                                                                    |                                                                                                    |                                                                                                    |
| Internal Fill Pattern Rectiline | ar 🔻                                                                                                    | Add Ar                                                                                                    | ngle -4                                                                                                    | 5                                                                                                    |                                                                                                    |                                                                                                    |
| External Fill Pattern Rectiline | ar 🔻                                                                                                    | Remove                                                                                                    | Angle                                                                                                    |                                                                                                    |                                                                                                    |                                                                                                    |
| Interior Fill Percentage 15     |                                                                                                    |                                                                                                    |                                                                                                    |                                                                                                    |                                                                                                    |                                                                                                    |
| Outline Overlap 15              | ∲ %                                                                                                    |                                                                                                    |                                                                                                    |                                                                                                    |                                                                                                    |                                                                                                    |
| Infill Extrusion Width 100      | . ⇒ %                                                                                                    |                                                                                                    |                                                                                                    |                                                                                                    |                                                                                                    |                                                                                                    |
| Minimum Infill Length 5,00      | ) 🚖 mm                                                                                                    |                                                                                                    |                                                                                                    |                                                                                                    |                                                                                                    |                                                                                                    |
| Print Sparse Infill Every 1     | layers                                                                                                    |                                                                                                    |                                                                                                    |                                                                                                    |                                                                                                    |                                                                                                    |
|                                 | Layer     Additions     Intil       General     Infill Extruder     Primary Extrud       Internal Fill Pattern     Rectiline       External Fill Pattern     Rectiline       Interior Fill Pattern     Rectiline       Interior Fill Percentage     15       Outline Overlap     15       Infill Extrusion Width     100       Minimum Infill Length     5,00       Print Sparse Infill Every     1 | Layer       Additions       Innii       Support       Temperature         General       Infill Extruder       Primary Extruder             Infill Extruder       Primary Extruder               Internal Fill Pattern       Rectilinear                 External Fill Pattern       Rectilinear                 Interior Fill Percentage       15         %                Infill Extrusion Width       100         %                Minimum Infill Length                     Print Sparse Infill Every | Layer       Additions       Intil       Support       Temperature       Cooling         General       Infill Extruder       Primary Extruder       Infill Angle         Infill Extruder       Primary Extruder       Infill Angle         Internal Fill Pattern       Rectilinear       Add Angle         External Fill Pattern       Rectilinear       Add Angle         Interior Fill Percentage       15       %         Outline Overlap       15       %         Infill Extrusion Width       100       %         Minimum Infill Length       5,00       mm         Print Sparse Infill Every       1       Jayers | Layer       Additions       Infill       Support       Temperature       Cooling       G-Code         General       Infill Angle Offsets       0       deg       45         Infill Extruder       Primary Extruder        0       deg       45         Internal Fill Pattern       Rectilinear        Add Angle       -41         External Fill Pattern       Rectilinear        Remove Angle       -41         Interior Fill Pattern       Rectilinear         Add Angle       -41         Interior Fill Percentage       15       %          Remove Angle          Infill Extrusion Width       100       %       %               Print Sparse Infill Every       1       jayers        jayers <td< td=""><td>Layer       Additions       Intil       Support       Temperature       Cooling       G-Code       Scripts         General       Infill Angle Offsets       Infill Angle Offsets       0       deg       45         Internal Fill Pattern       Rectilinear        Add Angle       -45         External Fill Pattern       Rectilinear        Remove Angle       -45         Interior Fill Percentage       15       %       0       mm         Infill Extrusion Width       100       %       Minimum Infill Length       5,00       mm         Print Sparse Infill Every       1       layers       layers       Image: Support State       Image: Support State       Image: Support State       Image: Support State</td><td>Layer       Additions       Intil       Support       Temperature       Cooling       G-Code       Scripts       Other         General       Infill Extruder       Primary Extruder       Infill Angle Offsets       Infill Angle Offsets       0       deg       45         Internal Fill Pattern       Rectilinear       Interior Fill Pattern       Remove Angle       -45         Interior Fill Percentage       15       %       0       outline Overlap       15       %         Infill Extrusion Width       100       %       %       mm       print Sparse Infill Every       1       jayers</td></td<> | Layer       Additions       Intil       Support       Temperature       Cooling       G-Code       Scripts         General       Infill Angle Offsets       Infill Angle Offsets       0       deg       45         Internal Fill Pattern       Rectilinear        Add Angle       -45         External Fill Pattern       Rectilinear        Remove Angle       -45         Interior Fill Percentage       15       %       0       mm         Infill Extrusion Width       100       %       Minimum Infill Length       5,00       mm         Print Sparse Infill Every       1       layers       layers       Image: Support State       Image: Support State       Image: Support State       Image: Support State | Layer       Additions       Intil       Support       Temperature       Cooling       G-Code       Scripts       Other         General       Infill Extruder       Primary Extruder       Infill Angle Offsets       Infill Angle Offsets       0       deg       45         Internal Fill Pattern       Rectilinear       Interior Fill Pattern       Remove Angle       -45         Interior Fill Percentage       15       %       0       outline Overlap       15       %         Infill Extrusion Width       100       %       %       mm       print Sparse Infill Every       1       jayers |

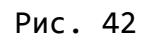

Ширина экструзии при заполнении.

|                                         |                    |               |         | 01    |        |
|-----------------------------------------|--------------------|---------------|---------|-------|--------|
| truder Layer Additions Infili Support I | emperature Cooling | G-Code        | Scripts | Other | Advanc |
| General                                 | Infill An          | gle Offsets — |         |       |        |
| Infill Extruder Primary Extruder 🔹      | 0                  | 🗧 deg 🛛 🗛     | i       |       |        |
| Internal Fill Pattern Rectilinear       | ▼ Add              | -4<br>Angle   | 5       |       |        |
| External Fill Pattern Rectilinear       | ▼ Remo             | ve Angle      |         |       |        |
| Interior Fill Percentage 15 🚔 %         |                    |               |         |       |        |
| Outline Overlap 15 🚔 %                  |                    |               |         |       |        |
| Infill Extrusion Width 100 🚔 %          |                    |               |         |       |        |
| Minimum Infill Length 5,00 🚔 mm         |                    |               |         |       |        |
| Print Sparse Infil Every 1              |                    |               |         |       |        |

Рис. 43

Минимально заполняемая длинна.

В участках меньше этой длины заполнение не будет.

| xtruder Layer | Additions          | Infill Support | Temperature | Cooling      | G-Code   | Scripts | Other | Advanced |
|---------------|--------------------|----------------|-------------|--------------|----------|---------|-------|----------|
| Gener         | al                 |                |             | Infill Angle | Offsets  |         |       |          |
| Infill E      | xtruder Primary    | Extruder 🔹     |             | 0 🌻          | deg 45   |         |       |          |
| Intern        | al Fill Pattern Re | ectilinear     | •           | Add Ar       | ngle -49 | 5       |       |          |
| Exterr        | al Fill Pattern Re | ectilinear     | •           | Remove       | Angle    |         |       |          |
| Interio       | or Fill Percentage | 15 🚖 %         |             |              |          |         |       |          |
| Outline       | e Overlap          | 15 🚖 %         |             |              |          |         |       |          |
| Infill E      | xtrusion Width     | 100 🚖 %        |             |              |          |         |       |          |
| Minimu        | um Infill Length   | 5,00 🚖 mm      |             |              |          |         |       |          |
| Print S       | parse Infill Every | )1 🗦 layer     | s           |              |          |         |       |          |

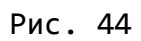

Печать редкого заполнения каждый...

Каждый слой это-1, через слой это-2, два пропустить третий печатать это-3 и т.д.

| xtruder Lay | ver Additions            | Infill Support | Temperature | Cooling      | G-Code  | Scripts | Other | Advance |
|-------------|--------------------------|----------------|-------------|--------------|---------|---------|-------|---------|
| G           | eneral                   |                |             | Infill Angle | Offsets |         |       |         |
| Ir          | nfill Extruder Primary   | Extruder 🔻     | •           | 0 🌲          | deg 45  |         |       |         |
| Ir          | nternal Fill Pattern     | ectilinear     | •           | Add An       | ngle -4 | 5       |       |         |
| E           | xternal Fill Pattern     | ectilinear     | •           | Remove       | Angle   |         |       |         |
| Ir          | nterior Fill Percentage  | 15 🔶 %         |             |              |         |         |       |         |
| C           | utline Overlap           | 15 🔷 %         |             |              |         |         |       |         |
| Ir          | fill Extrusion Width     | 100 🌲 %        |             |              |         |         |       |         |
| м           | inimum Infill Length     | 5,00 🚖 mm      |             |              |         |         |       |         |
| p           | rint Sparse Infill Every | / 1 📥 laver    |             |              |         |         |       |         |

Рис. 45

Печать твердой диафрагмы каждый указанный слой (например, каждый 20).

| ktruder | Layer Additions Infill Support Temperature | Cooling G-Code Scripts Other Advance |
|---------|--------------------------------------------|--------------------------------------|
|         | General                                    | Infill Angle Offsets                 |
|         | Infill Extruder Primary Extruder           | 0 🚔 deg) 45                          |
|         | Internal Fill Pattern Rectilinear          | Add Angle -45                        |
|         | External Fill Pattern Rectilinear          | Remove Angle                         |
|         | Interior Fill Percentage 15 🐳 %            |                                      |
|         | Outline Overlap 15 🐳 %                     |                                      |
|         | Infill Extrusion Width 100 🗣 %             |                                      |
|         | Minimum Infill Length 5,00                 |                                      |
|         | Briet Searce Infil Every 1                 |                                      |

Рис. 46

Задать угол направления заполнения относительно оси «х».

| Percentage:                                       | 15% Include Raft Generate Sup          |
|---------------------------------------------------|----------------------------------------|
|                                                   |                                        |
| truder Layer Additions Infill Support Temperature | Cooling G-Code Scripts Other Advance   |
| General                                           | Infill Angle Offsets                   |
| Infill Extruder Primary Extruder                  | 0 🖨 deg 45                             |
| Internal Fill Pattern Rectilinear                 | Add Angle -45                          |
| External Fill Pattern Rectilinear                 | Remove Angle                           |
| Interior Fill Percentage 15 🗣 %                   |                                        |
| Outline Overlap 15 🗣 %                            |                                        |
| Infill Extrusion Width 100 🗣 %                    |                                        |
| Minimum Infill Length 5,00 💭 mm                   |                                        |
| Print Sparse Infill Every 1 🚔 layers              |                                        |
| 🔲 Include solid diaphragm every 🛛 20 🔶 layers     | Print every infill angle on each layer |

Рис. 47

Печатать каждую кромку угла на каждом слое.

| General Settings Infill Percentage: |                            | 15% 🔲 Include Raft 📄 Generate S        | upport |
|-------------------------------------|----------------------------|----------------------------------------|--------|
| Extruder Layer Additions 1          | Infill Support Temperature | Cooling G-Code Scripts Other Advan     | ced    |
| General                             |                            | Infill Angle Offsets                   |        |
| Infill Extruder Primary             | Extruder                   | 0 🜩 deg 45                             |        |
| Internal Fill Pattern Re            | ectilinear 🔻               | Add Angle                              |        |
| External Fill Pattern               | ectilinear 🔻               | Remove Angle                           |        |
| Interior Fill Percentage            | 15 🔶 %                     |                                        |        |
| Outline Overlap                     | 15 🔶 %                     |                                        |        |
| Infill Extrusion Width              | 100 🔶 %                    |                                        |        |
| Minimum Infill Length               | 5,00 🚖 mm                  |                                        |        |
| Print Sparse Infill Every           | 1 🚔 layers                 |                                        |        |
| Include solid diaphra               | agm every 20 🌲 layers      | Print every infill angle on each layer |        |
|                                     |                            |                                        |        |
|                                     |                            |                                        |        |

Рис. 48

Кнопки для подтверждения угла или отмены.

| Extruder | Laver                                                     | Additions                                                                                                    | Infill                                                            | Support                            | Temperature | Coolina                                                                                                    | G-Code                                                        | Scripts | Other              | Adva |
|----------|-----------------------------------------------------------|----------------------------------------------------------------------------------------------------|-------------------------------------------------------------------|------------------------------------|-------------|----------------------------------------------------------------------------------------------------|---------------------------------------------------------------|---------|--------------------|------|
|          | Suppor<br>Suppor<br>Suppor<br>Extra I<br>Dense<br>Print S | rt Material Genu<br>nerate Support<br>rt Extruder Pr<br>rt Infill Percent<br>Inflation Distan<br>Support Layer<br>Infill Percentag<br>upport Every | eration<br>t Material<br>age 25<br>oce 0,000<br>s 0<br>ge 70<br>1 | ruder<br>%<br>%<br>mm<br>%<br>laye |             | Automatic Place<br>Only used if ma<br>Support Type  <br>Support Pillar R<br>Max Overhang<br>Support Infill Ar<br>0 🗼 deg<br>Add Angle | ement<br>anual supp<br>Normal<br>essolution<br>Angle<br>ngles | 4,00    | fined<br>mm<br>deg |      |
|          | Separa<br>Horizor<br>Upper<br>Lower                       | ation From Part<br>ntal Offset Fro<br>Vertical Separa<br>Vertical Separa                                                                           | m Part<br>ation Layer                                             | 0,30<br>rs 1                       | ▲ mm<br>↓   | Remove Angle                                                                                                    |                                                               |         |                    |      |

Рис. 49

| truder | Layer Additions Inf                                                    | ill Support                 | Temperature   | Cooling                                                  | G-Code                              | Scripts         | Other     | Adv |
|--------|------------------------------------------------------------------------|-----------------------------|---------------|----------------------------------------------------------|-------------------------------------|-----------------|-----------|-----|
|        | Support Material Generati                                              | on<br>terial                | Au<br>O<br>Su | utomatic Place<br>Inl <i>y used if ma</i><br>upport Type | ment<br><i>inual supp</i><br>Normal | ort is not defi | ined      |     |
|        | Support Infill Percentage<br>Extra Inflation Distance                  | 25 ∲ %<br>0,00 ∲ mm         | SU            | upport Pillar R<br>ax Overhang                           | esolution<br>Angle                  | 4,00 🔹          | mm<br>deg |     |
|        | Dense Support Layers<br>Dense Infill Percentage<br>Print Support Every | 0 🔷<br>70 🌩 %<br>1 🗣 layer: | s             | upport Infill Ar<br>) 📄 deg<br>Add Angle                 | ngles                               |                 |           |     |
|        | Separation From Part                                                   | art 0,30 📑                  | F mm          | Remove Angle                                             | )                                   |                 |           |     |
|        | Upper Vertical Separation                                              | Layers 1                    |               |                                                          |                                     |                 |           |     |

# Сформировать материал поддержки.

Рис. 50

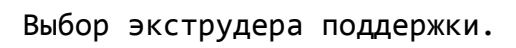

| Extruder | Layer Additions Ir                                                                                                    | nfill Support                                                                  | Temperature | Cooling                                                                                                    | G-Code                                                          | Scripts | Other     | Adva |
|----------|----------------------------------------------------------------------------------------------------|--------------------------------------------------------------------------------|-------------|----------------------------------------------------------------------------------------------------|-----------------------------------------------------------------|---------|-----------|------|
| ſ        | Support Material General<br>Generate Support M<br>Support Extruder Prima<br>Support Infill Percentage<br>Extra Inflation Distance<br>Dense Support Layers<br>Dense Infill Percentage<br>Print Support Every | tion<br>aterial<br>ary Extruder<br>2 %<br>0,00 - mm<br>0<br>70 - %<br>1 - laye | TS AU       | utomatic Place<br><i>Dnly used if ma</i><br>upport Type (<br>upport Pillar R<br>lax Overhang<br>upport Infill Ar<br>0 | ement<br>anual support<br>Normal<br>esolution<br>Angle<br>ngles | 4,00 🜲  | ined<br>T |      |
|          | Separation From Part<br>Horizontal Offset From F<br>Upper Vertical Separatio<br>Lower Vertical Separatio                                                                                                    | Part 0,30 n Layers 1 n Layers 1                                                |             | Remove Angle                                                                                                    |                                                                 |         |           |      |

Рис. 51

| Support Material Generation          Image: Support Material Generation       Automatic Placement         Image: Generate Support Material       Only used if manual support is not defined         Support Extruder       Support Extruder         Support Infill Percentage       25         Fxtra Infilition Distance       0.00         Image: Support Infill Percentage       0.00         Image: Support Infill Percentage | fined  |
|----------------------------------------------------------------------------------------------------|--------|
| Image: Support Extruder       Only used if manual support is not defined and support is not defined and support is not defined and support Extruder         Support Extruder       Image: Support Infill Percentage         Support Infill Percentage       25         Support Infill Percentage       0.00         Image: Support Infill Percentage       0.00         Image: Support Infill Percentage       0.00         Image: Support Percentage       0.00         Image: Support Percentage       0.00         Image: Support Percentage       0.00         Image: Support Percentage       0.00         Image: Support Percentage       0.00         Image: Support Percentage       0.00         Image: Support Percentage       0.00         Image: Support Percentage       0.00         Image: Support Percentage       0.00         Image: Support Percentage       0.00         Image: Support Percentage       0.00         Image: Percentage       0.00         Image: Percentage       0.00         Image: Percentage       0.00         Image: Percentage       0.00         Image: Percentage       0.00         Image: Percentage       0.00         Image: Percentage       0.00         Image: Pe                                                                          | rfined |
| Support Extruder       Support Extruder         Support Infil Percentage       25         Support Infil Percentage       0.00         Max Overhang Angle       45                                                                                                    | -      |
| Support Extruder       Visiting Primary Extruder         Support Infill Percentage       25         Extra Inflation Distance       0.00         mm       Max Overhang Angle                                                                                                    |        |
| Support Infill Percentage 25 👻 % Max Overhang Angle 45                                                                                                    | - mm   |
| Extra Inflation Distance 0.00 Amm                                                                                                    | a      |
|                                                                                                    | deg    |
| Dense Support Layers 0                                                                                                    |        |
|                                                                                                    |        |
|                                                                                                    |        |
| Add Angle                                                                                                    |        |
| Separation From Part Remove Angle                                                                                                    |        |
| Horizontal Offset From Part 0,30 🚔 mm                                                                                                    |        |
|                                                                                                    |        |
| Upper Vertical Separation Layers 1                                                                                                    |        |

Процент заполнения поддержки.

Рис. 52

Дополнительная дистанция инфляции.

| General Settings                                                                                                    |                                                                                                    |
|----------------------------------------------------------------------------------------------------|----------------------------------------------------------------------------------------------------|
| Infill Percentage:                                                                                                    | 15% 📝 Include Raft 📝 Generate Suppo                                                                                                    |
| Extruder       Layer       Additions       Infill       Support       Temperate         Support Material Generation       Image: Construct of the support Material       Support Extruder       Image: Construct of the support Material         Support Extruder       Primary Extruder       Image: Construct of the support extruder       Image: Construct of the support extruder         Support Extruder       Primary Extruder       Image: Construct of the support extruder       Image: Construct of the support extruder         Dense Infill Percentage       Image: Construct of the support extrustory       Image: Construct of the support extrustory       Image: Construct of the support extrustory         Dense Infill Percentage       Image: Construct of the support extrustory       Image: Construct of the support extrustory       Image: Construct of the support extrustory         Separation From Part       Horizontal Offset From Part       Image: Construct of the superation extrustory       Image: Construct of the superation extrustory         Upper Vertical Separation Layers       Image: Construct of the superation extrustory       Image: Construct of the superation extrustory       Image: Construct of the superation extrustory | ure Cooling G-Code Scripts Other Adva     Automatic Placement   Only used if manual support is not defined   Support Type   Normal   Support Pillar Resolution   4,00   mm   Max Overhang Angle   45   deg   Add Angle     Remove Angle |
| Hide Advanced Select Models                                                                                                    | OK                                                                                                    |

Рис. 53

| General Settings Infill Percentage:                                                                                                    |                                                                  | 15%                                                                                                    | i 🔽 Ir                                                                 | ndude Raft | 🔽 Ge               | nerate Suppo |
|----------------------------------------------------------------------------------------------------|------------------------------------------------------------------|----------------------------------------------------------------------------------------------------|------------------------------------------------------------------------|------------|--------------------|--------------|
| Extruder       Layer       Additions       Infill       Support         Support Material Generation       Image: Comparison of the support Material       Support Material       Support Extruder       Primary Extruder         Support Extruder       Primary Extruder       Support Infill Percentage       25       9         Extra Inflation Distance       0,00       Image: Comparison of the support Layers       0       1         Dense Support Layers       0       Image: Comparison of the support Every       1       1         Dense Infill Percentage       70       Image: Comparison of the support Every       1       1         Separation From Part       Horizontal Offset From Part       0,30       Upper Vertical Separation Layers       1         Lower Vertical Separation Layers       1       1       1       1 | Temperature<br>Au<br>Su<br>Su<br>Su<br>Ma<br>n<br>Vers<br>R<br>R | Cooling<br>tomatic Place<br>aly used if ma<br>pport Type<br>pport Pillar R<br>ax Overhang<br>port Infill Ar<br>enove Angle<br>emove Angle | G-Code<br>ement<br>anual support<br>Normal<br>essolution<br>Angle<br>0 | Scripts    | Other<br>mm<br>deg | Adva ()      |
| Hide Advanced Select Models                                                                                                    |                                                                  |                                                                                                    |                                                                        |            | ОК                 | Cance        |

Плотные слои поддержки.

Рис. 54

| ill Percentage:                                                                                | 15% 📝 Indude Raft 📝 Generate Supp                                                                                                    |
|------------------------------------------------------------------------------------------------|----------------------------------------------------------------------------------------------------|
| Ill Percentage:                                                                                | 15%       Include Raft       Generate Support         Temperature       Cooling       Generate Support         Automatic Placement       Only used if manual support is not defined         Support Type       Normal         Support Pillar Resolution       4,00 Tmm         Max Overhang Angle       45 Tmm         Support Infill Angles       0         Add Angle       0 |
| Separation From Part<br>Horizontal Offset From Part 0,30<br>Upper Vertical Separation Layers 1 | mm                                                                                                    |

Плотное заполнение поддержки.

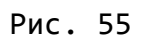

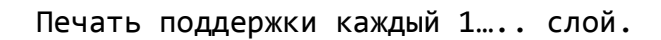

| Extruder | Layer Add                                                                                                    | litions Infill                                                                                                    | Support                                                                   | Temperature | Cooling                                                                                                    | G-Code                                                               | Scripts | Other     | Adva |
|----------|----------------------------------------------------------------------------------------------------|----------------------------------------------------------------------------------------------------|---------------------------------------------------------------------------|-------------|----------------------------------------------------------------------------------------------------|----------------------------------------------------------------------|---------|-----------|------|
|          | Support Mate<br>Generate<br>Support Extr<br>Support Infill<br>Extra Inflatio<br>Dense Support<br>Dense Infill P<br>Print Support | erial Generation<br>e Support Materia<br>ruder Primary E<br>I Percentage 25<br>on Distance 0,<br>ort Layers 0<br>Percentage 70<br>t Every 1 | al<br>xtruder<br>\$ \$ \$ \$ \$ \$ \$ \$ \$ \$ \$ \$ \$ \$ \$ \$ \$ \$ \$ | TS Au       | utomatic Place<br>Inly used if ma<br>upport Type (<br>upport Pillar R<br>ax Overhang<br>upport Infill Ar<br>0 | ement<br>anual support<br>Normal<br>esolution<br>Angle<br>ngles<br>0 | 4,00 🗘  | mm<br>deg |      |
|          | Separation F<br>Horizontal Of<br>Upper Vertica<br>Lower Vertica                                                                  | rom Part<br>ffset From Part<br>al Separation Lay<br>al Separation Lay                                                                       | 0,30<br>ers 1                                                             | ₩m €        | Remove Angle                                                                                                  |                                                                      |         |           |      |

Рис. 56

Горизонтальное смещение части.

| General Settings                                                                                                    |                                                                                                    |
|----------------------------------------------------------------------------------------------------|----------------------------------------------------------------------------------------------------|
| Infill Percentage:                                                                                                    | 15% V Indude Raft Generate Support                                                                                                    |
| Support Material Generation<br>Generate Support Material<br>Support Extruder Primary Extruder<br>Support Infil Percentage 25 $\checkmark$ %<br>Extra Inflation Distance 0,00 $\checkmark$ mm<br>Dense Support Layers 0 $\checkmark$<br>Dense Infil Percentage 70 $令$ %<br>Print Support Every 1 $\diamondsuit$ layers | Automatic Placement<br>Only used if manual support is not defined<br>Support Type Normal<br>Support Pillar Resolution 4,00<br>Max Overhang Angle 45<br>Support Infill Angles<br>0<br>Add Angle 0 |
| Separation From Part<br>Horizontal Offset From Part 0,30 🐑 mm<br>Upper Vertical Separation Layers 💭<br>Lower Vertical Separation Layers 1 👽                                                                                                    | Remove Angle                                                                                                    |

Зазор между поддержкой и объектом.

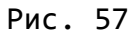

Верхний слой вертикального разделения.

| General Settings                                                                                                    | 15% 🛛 Include Raft 📝 Generate Suppo                                                                                                    |
|----------------------------------------------------------------------------------------------------|----------------------------------------------------------------------------------------------------|
| Extruder       Layer       Additions       Infill       Support       Temperation         Support Material Generation       Image: Comparison of the support Material       Support Extruder       Image: Comparison of the support Material         Support Extruder       Primary Extruder       Image: Comparison of the support Extruder       Image: Comparison of the support Extruder         Support Infill Percentage       25       %       Model         Dense Support Layers       0       1mm         Dense Support Every       1       1mm         Dense Infill Percentage       70       %         Print Support Every       1       1mm         Separation From Part       0,30       mm         Upper Vertical Separation Layers       1       Imm         Lower Vertical Separation Layers       Imm       Imm | ature       Cooling       G-Code       Scripts       Other       Adva         Automatic Placement       Only used if manual support is not defined         Support Type       Normal       Image: Cooling       Image: Cooling |

Рис. 58

Нижний слой вертикального разделения.

| fill Percentag | je:     |                    |           |             |           |             | 15%      | V I        | nclude Raft   | t 🔽 G  | enerate Sup |
|----------------|---------|--------------------|-----------|-------------|-----------|-------------|----------|------------|---------------|--------|-------------|
| Extruder       | Layer   | Additions          | Infill    | Support     | Temperatu | re Coolir   | ng       | G-Code     | Scripts       | Other  | Adva 4      |
|                | Suppo   | ort Material Gen   | eration   |             |           | Automatic   | Place    | ment       |               |        |             |
|                | 🗸 Ge    | enerate Suppor     | t Materia | I.          |           | Only used   | l if ma  | nual suppl | ort is not de | efined |             |
|                | _       |                    |           |             |           | Support T   | ype      | ormal      |               | -      |             |
|                | Suppo   | ort Extruder Pr    | imary Ex  | truder      | •         | Support P   | illar Re | esolution  | 4,00          | 🗧 mm   |             |
|                | Suppo   | ort Infill Percent | age 25    | € %         |           | Max Over    | hang     | Angle      | 45            | 🗧 deg  |             |
|                | Extra   | Inflation Distan   | ce 0,0    | 00 🚖 mm     |           |             |          |            |               |        |             |
|                | Dense   | e Support Layer    | s 0       | *           |           | -Support Ir | nfill An | gles       |               |        |             |
|                | Dense   | e Infill Percentag | ge 70     | <b>\$</b> % |           | 0           | deg      | 0          |               |        |             |
|                | Print S | Support Every      | 1         | ≑ laye      | rs        | Add An      | ngle     |            |               |        |             |
|                |         |                    |           |             |           | Remove      | Anale    |            |               |        |             |
|                | Separa  | ation From Part    |           |             | _         |             |          |            |               |        |             |
|                | Horizo  | ontal Offset Fro   | m Part    | 0,30        | ≑ mm      |             |          |            |               |        |             |
|                | Upper   | Vertical Separa    | tion Lay  | ers 1       | ÷         |             |          |            |               |        |             |
|                | Lower   | Vertical Separa    | tion Lay  | ers 1       | ÷         |             |          |            |               |        |             |

Рис. 59

Тип поддержки.

| truder | Layer Additions Infill Support Temperat | ture Cooling G-Code Scripts Other Adv      |
|--------|-----------------------------------------|--------------------------------------------|
|        | Support Material Generation             | Automatic Placement                        |
|        | 🕼 Generate Support Material             | Only used if manual support is not defined |
|        |                                         | Support Type Normal 🔻                      |
|        | Support Extruder Primary Extruder       | Support Pillar Resolution 4,00 🚔 mm        |
|        | Support Infill Percentage 25 🚔 %        | Max Overhang Angle 45 🚔 deg                |
|        | Extra Inflation Distance 0,00 🚔 mm      |                                            |
|        | Dense Support Layers 0                  | Support Infill Angles                      |
|        | Dense Infill Percentage 70 🛓 %          | 0 🚔 deg 0                                  |
|        | Print Support Every 1 📄 layers          | Add Angle                                  |
|        | Separation From Part                    | Remove Angle                               |
|        | Horizontal Offset From Part 0,30 🚖 mm   |                                            |
|        |                                         |                                            |

Рис. 60

Поддержка стойки разрешения.

| General Setting  | )S                                                                                                    |                                                                                                    |                                                                                                    |                                                                                                    |                                           |          |                  |
|------------------|----------------------------------------------------------------------------------------------------|----------------------------------------------------------------------------------------------------|----------------------------------------------------------------------------------------------------|----------------------------------------------------------------------------------------------------|-------------------------------------------|----------|------------------|
| Infill Percentag | e:                                                                                                    |                                                                                                    |                                                                                                    | 15%                                                                                                    | 📝 Include                                 | Raft 📝 🤇 | Generate Support |
| Infill Percentag | e: Additions Support Material Gene Generate Support Support Extruder Fri Support Extruder Extra Inflation Distance Dense Support Layers Dense Infill Percentag Print Support Every Separation From Part Horizontal Offset From Upper Vertical Separate | Infill     Support       eration     Material       Material     Material       mary Extruder         age     25 ♥ %       ce     0,00 ♥ mm       ce     70 ♥ %       1 ♥ layer       m Part     0,30 €       tion Layers     1 € | Temperature<br>A<br>C<br>S<br>S<br>S<br>S<br>C<br>C<br>C<br>S<br>C<br>C<br>C<br>C<br>S<br>C<br>C<br>C<br>S<br>C<br>C<br>S<br>C<br>C<br>S<br>C<br>S<br>C<br>C<br>S<br>C<br>S<br>C<br>S<br>C<br>S<br>C<br>S<br>C<br>S<br>C<br>S<br>S<br>C<br>S<br>C<br>S<br>S<br>S<br>C<br>S<br>S<br>S<br>S<br>S<br>S<br>S<br>S<br>S<br>S<br>S<br>S<br>S<br>S<br>S<br>S<br>S<br>S<br>S<br>S | 15%<br>Cooling<br>utomatic Placen<br>Duly used if man<br>upport Type N<br>upport Pillar Rei<br>ax Overhang A<br>upport Infill Ang<br>o 🗼 deg<br>Add Angle<br>Remove Angle | ✓ Include       G-Code     Scr       hent | Raft V C | Generate Support |
|                  | Dense Infill Percentage<br>Print Support Every<br>Separation From Part<br>Horizontal Offset From<br>Upper Vertical Separat<br>Lower Vertical Separat                                                                                                   | e 70 🔹 %<br>1 🔹 layer<br>n Part 0,30 [<br>tion Layers 1 [<br>tion Layers 1 [                                                                                                    | rs                                                                                                    | Add Angle                                                                                                    | 0                                         |          |                  |

Рис.61

Максимальный угол свеса.

| xtruder | Layer   | Additions        | Infill      | Support | Temper | ature | Cooling         | G-Code      | Scripts        | Other | Adva 🖣 e |
|---------|---------|------------------|-------------|---------|--------|-------|-----------------|-------------|----------------|-------|----------|
|         | Suppor  | rt Material Ger  | neration    |         |        | AL    | tomatic Plac    | ement       |                |       |          |
|         | Ger     | nerate Suppo     | rt Material |         |        | 0     | nly used if m   | anual suppo | ort is not dei | fined |          |
|         |         | -                |             |         | _      | Su    | pport Type      | Normal      |                | •     |          |
|         | Suppor  | rt Extruder [F   | Primary Ext | ruder   | •      | Su    | ipport Pillar F | Resolution  | 4,00 🌲         | mm    |          |
|         | Suppor  | rt Infill Percen | tage 25     | ≑ %     |        | M     | ax Overhand     | Angle       | 45             | dea   |          |
|         | Extra I | Inflation Dista  | nce 0,00    | ) ≑ mm  |        |       |                 |             |                |       |          |
|         | Dense   | Support Laye     | rs O        | *       |        | Su    | pport Infill A  | ngles       |                |       |          |
|         | Dense   | Infill Percenta  | age 70      | \$ %    |        |       | 🖨 dea           | 0           |                |       |          |
|         | Print S | upport Every     | 1           | 🖨 layer | s      | ſ     | Add Angle       | 1           |                |       |          |
|         |         |                  |             |         |        | R     | emove Anale     |             |                |       |          |
|         | Separa  | ation From Par   | t           |         |        |       |                 |             |                |       |          |
|         | Horizor | ntal Offset Fr   | om Part     | 0,30    | 🗧 mm   |       |                 |             |                |       |          |
|         | Upper   | Vertical Separ   | ation Laye  | rs 1    | *      |       |                 |             |                |       |          |
|         | Lower   | Vertical Separ   | ation Lave  | rs 1    |        |       |                 |             |                |       |          |

Рис.62

Заполнение поддержки в углах.

| General Settings   |                       |            |             |          |     |                  |             |                 |       |                |
|--------------------|-----------------------|------------|-------------|----------|-----|------------------|-------------|-----------------|-------|----------------|
| Infill Percentage: |                       |            |             |          |     | 15%              | 6 🔽 I       | nclude Raft     | 🔽 G   | enerate Suppor |
|                    |                       |            |             | 1        |     |                  |             |                 |       |                |
| Extruder Lay       | er Additions          | Infill     | Support     | Temperat | ure | Cooling          | G-Code      | Scripts         | Other | Adva 🔹 🌔       |
| S                  | upport Material Gen   | eration    |             |          | A   | utomatic Place   | ement       |                 |       |                |
| 8                  | // Generate Suppor    | t Materia  | I           |          | 0   | nly used if ma   | anual suppl | ort is not defi | ined  |                |
|                    |                       |            | ter of each |          | Su  | upport Type      | Normal      |                 | •     |                |
| 5                  | upport Extruder       | rimary Ex  | uruder      | •        | Su  | upport Pillar R  | esolution   | 4,00 🗘          | mm    |                |
| S                  | upport Infill Percent | age 25     | ~ %         |          | м   | ax Overhang      | Angle       | 45 🌲            | deg   |                |
| E                  | xtra Inflation Distar | nce 0,0    | )0 🚖 mm     |          |     |                  |             |                 |       |                |
| D                  | ense Support Layer    | s 0        | -           |          | Su  | ıpport Infill Aı | ngles       |                 |       |                |
| D                  | ense Infill Percenta  | ge 70      | \$ %        |          | C   | 🚖 deg            | 0           |                 |       |                |
| P                  | rint Support Every    | 1          | ≑ laye      | rs       | 0   | Add Angle        | D .         |                 |       |                |
|                    |                       |            |             |          |     | emove Angle      |             |                 |       |                |
| S                  | eparation From Part   |            |             |          |     | centove Angle    | 9           |                 |       |                |
| н                  | orizontal Offset Fro  | m Part     | 0,30        | ≑ mm     |     |                  |             |                 |       |                |
| U                  | pper Vertical Separa  | ation Laye | ers 1       | ÷        |     |                  |             |                 |       |                |
| L                  | ower Vertical Separa  | ation Laye | ers 1       | *<br>*   |     |                  |             |                 |       |                |
|                    |                       |            |             |          |     |                  |             |                 |       |                |

Рис.63

Добавить угол.

|           | Layer                       | Additions                         | Infill Support | Temperatur                                                              | e Cooling                                                | G-Code    | e Scripts (                          | Other Advanced                            |
|-----------|-----------------------------|-----------------------------------|----------------|-------------------------------------------------------------------------|----------------------------------------------------------|-----------|--------------------------------------|-------------------------------------------|
| Te<br>(f  | emperature<br>click item to | Controller List<br>edit settings) | Prin           | nary Exti                                                               | ruder Ter                                                | nper      | ature                                |                                           |
| Primary P | Extruder                    |                                   | Over           | view                                                                    |                                                          |           |                                      |                                           |
|           |                             |                                   | Temp           | erature Identifie                                                       | er TO                                                    |           | •                                    |                                           |
|           |                             |                                   | Temp           | erature Controll                                                        | er Type: D Ext                                           | ruder (   | Heated build pla                     | atform                                    |
|           |                             |                                   | Temp           | cratare control                                                         | er type, by ext                                          |           | , neuteu bana pr                     |                                           |
|           |                             |                                   |                | Terrer and the D                                                        | a huu a a a Ea alau III                                  | 1 aver    |                                      |                                           |
|           |                             |                                   | Relay          | r lemperature B                                                         | etween Each:                                             | Layer     | Loop                                 |                                           |
|           |                             |                                   | Relay          | ait for temperature b                                                   | ture controller to                                       | stabilize | before beginning                     | build                                     |
|           |                             |                                   |                | ait for temperature be                                                  | ture controller to                                       | stabilize | before beginning                     | build                                     |
|           |                             |                                   | Per-Li         | /ait for temperature be<br>/ait for temperat<br>ayer Temperatur         | ture controller to<br>re Setpoints                       | stabilize | before beginning                     | build                                     |
|           |                             |                                   | Per-Li         | / iemperature be<br>/ait for temperature<br>ayer Temperatur<br>er       | ture controller to<br>re Setpoints<br>Temperature        | stabilize | before beginning                     | build<br>Setpoint                         |
|           |                             |                                   | Per-Li<br>Lay  | / iemperature Br<br>/ait for temperat<br>ayer Temperatur<br>er          | ture controller to<br>re Setpoints<br>Temperature<br>200 | stabilize | before beginning                     | build<br>Setpoint                         |
|           |                             |                                   | Per-Lay        | / iemperature bi<br>/ait for temperat<br>ayer Temperatur<br>er          | ture controller to<br>re Setpoints<br>Temperature<br>200 | stabilize | Add :                                | build<br>Setpoint                         |
|           |                             |                                   | Per-Lay        | /ait for temperature br<br>/ait for temperatur<br>ayer Temperatur<br>er | ture controller to<br>re Setpoints<br>Temperature<br>200 | stabilize | Add :<br>Remov<br>Layer Number       | build<br>Setpoint<br>e Setpoint           |
|           |                             |                                   | Per-Li<br>Lay  | / iemperature Br<br>/ait for temperat<br>ayer Temperatur<br>er          | ture controller to<br>re Setpoints<br>Temperature<br>200 | stabilize | Add :<br>Cayer Number<br>Temperature | Setpoint<br>e Setpoint<br>1 +<br>200 + °C |

Рис.64

Температурный контроль сборки.

| General Settings                                                                                                    |                                                                                                    |                          |                                                                               |                                      |
|----------------------------------------------------------------------------------------------------|----------------------------------------------------------------------------------------------------|--------------------------|-------------------------------------------------------------------------------|--------------------------------------|
| Infill Percentage:                                                                                                    |                                                                                                    | 15%                      | Include Raft                                                                  | Generate Support                     |
| Extruder     Layer     Additions     Infill       Temperature Controller List<br>(click item to edit settings)     Image: Controller List<br>(Primary Extruder | Support Temperature Co<br>Primary Extruder<br>Overview<br>Temperature Identifier T0<br>Temperature Controller Type:<br>Relay Temperature Between E<br>Wait for temperature cont | oling G-Code<br>r Temper | e Scripts O<br><b>ature</b><br>Heated build pla<br>Loop<br>before beginning b | ther Advanced                        |
| Add Temperature Controller<br>Remove Temperature Controller                                                                                                    | Per-Layer Temperature Setpoin<br>Layer Temper<br>1 200                                                                                                    | ature                    | Add S<br>Remove<br>Layer Number<br>Temperature                                | etpoint<br>Setpoint<br>1<br>200<br>C |

Рис.65

| General Settings                                                                                           |                                                       |                                                                                                    |                                                                                                  |                                                    |                                 |                               |                  |
|----------------------------------------------------------------------------------------------------|-------------------------------------------------------|----------------------------------------------------------------------------------------------------|--------------------------------------------------------------------------------------------------|----------------------------------------------------|---------------------------------|-------------------------------|------------------|
| Infill Percentage:                                                                                         |                                                       |                                                                                                    | 15                                                                                               | % 🔽 1                                              | Include Raft                    |                               | Generate Support |
| Extruder Layer Additions Infill Temperature Controller List (click item to edit settings) Primary Extruder | Support<br>Prima<br>Overview<br>Temperat<br>Relay Ter | Temperature<br>ITY Extru<br>ture Identifier (<br>ture Controller T<br>mperature Betwo<br>for temperature | Cooling<br>der Ter<br>TO<br>TO<br>TO<br>TO<br>TO<br>TO<br>TO<br>TO<br>TO<br>TO<br>TO<br>TO<br>TO | G-Code<br>mpera<br>truder<br>taver<br>stabilize be | Scripts<br>ture<br>Heated build | Other<br>I platform           | Advanced         |
|                                                                                                    | Per-Layer                                             | r Temperature S                                                                                          | etpoints                                                                                         |                                                    | Δ                               | dd Setpoint                   |                  |
| Add Temperature Controller                                                                                 | 1                                                     | 200                                                                                                    | )                                                                                                |                                                    | Rem<br>Layer Num<br>Temperatu   | ove Setpoi<br>ber 1<br>re 200 | nt               |
| Remove Temperature Controller                                                                              |                                                       |                                                                                                    |                                                                                                  |                                                    |                                 |                               |                  |

Температура каждого слоя или петли.

Рис.66

Ждать пока температура дойдет до нужного значения.

| General Settings                                                                |                                                                         |                                                                                  |                                                               |                                                         |                              |
|---------------------------------------------------------------------------------|-------------------------------------------------------------------------|----------------------------------------------------------------------------------|---------------------------------------------------------------|---------------------------------------------------------|------------------------------|
| Infill Percentage:                                                              |                                                                         |                                                                                  | 15%                                                           | 📝 Include Ra                                            | ft 📃 Generate Support        |
| Extruder Layer Additions Infill                                                 | Support Te                                                              | emperature                                                                       | Cooling                                                       | G-Code Scripts                                          | Other Advanced               |
| Temperature Controller List<br>(dick item to edit settings)<br>Primary Extruder | Primar<br>Overview<br>Temperatur<br>Temperatur<br>Relay Temp<br>Wait fo | y Extruc<br>re Identifier<br>re Controller Ty<br>perature Betwe<br>r temperature | der Tem<br>o<br>ype: @ Extru<br>een Each:<br>controller to st | perature  ter Heated bu Layer Loop abilize before begin | uild platform<br>nning build |
|                                                                                 | Per-Layer T                                                             | Temperature Se                                                                   | etpoints                                                      |                                                         |                              |
|                                                                                 | 1                                                                       | 200                                                                              | nperature                                                     | Layer Nu<br>Tempera                                     | Add Setpoint                 |
| Add Temperature Controller                                                      |                                                                         |                                                                                  |                                                               |                                                         |                              |
| Remove Temperature Controller                                                   |                                                                         |                                                                                  |                                                               |                                                         |                              |

Рис.67

Номер слоя и температура.

| General Settings                                                                                                    |                                                                                                    |                              |                                                                   |                                     |
|----------------------------------------------------------------------------------------------------|----------------------------------------------------------------------------------------------------|------------------------------|-------------------------------------------------------------------|-------------------------------------|
| Infill Percentage:                                                                                                    |                                                                                                    | 15%                          | / Include Raft                                                    | Generate Support                    |
| Extruder     Layer     Additions     Infill     State       Temperature Controller List<br>(click item to edit settings)     Primary Extruder | Support Temperature<br>Primary Extrud<br>Overview<br>Temperature Identifier TO<br>Temperature Controller Typ<br>Relay Temperature Betwee<br>Wait for temperature c | Cooling G-Code<br>ler Temper | Scripts Oth Tature Heated build platfo Loop before beginning buil | er Advanced                         |
| Add Temperature Controller<br>Remove Temperature Controller                                                                                   | Per-Layer Temperature Set                                                                                                    | perature                     | Add Set<br>Remove S<br>Layer Number                               | point<br>etpoint<br>L ↓<br>200 ↓ °C |

Рис.68

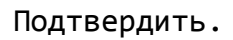

| General Settings                                                                                                    |                                                                                                    |
|----------------------------------------------------------------------------------------------------|----------------------------------------------------------------------------------------------------|
| Infill Percentage:                                                                                                    | 15% 📝 Include Raft 📄 Generate Support                                                                                                    |
| Extruder       Layer       Additions       Infill       Support       Temperature         Per-Layer Fan Controls       Add Setpoint       Image: Control Setting the set of the set of the s | Cooling       G-Code       Scripts       Other       Advanced         Speed Overrides       Image: Speed for layers below       15,0 ♥ sec       Sec         Allow speed reductions down to       20 ♥ %       Image: Speed for layers below       45,0 ♥ sec         Fan Overrides       Increase fan speed for layers below       45,0 ♥ sec       Maximum cooling fan speed       100 ♥ %         Image: Bridging fan speed override       100 ♥ %       Image: Speed override       100 ♥ % |

Рис.69

Слой и скорость

| fill Percentage:                                                                                                    | 15% 📝 Include Raft 📄 Generate Support                                                                                                    |
|----------------------------------------------------------------------------------------------------|----------------------------------------------------------------------------------------------------|
| Extruder     Layer     Additions     Infill     Support     Temperature       Per-Layer Fan Controls     Add Setpoint     Infill     Infill     Infill     Infill     Support     Temperature       Layer     Fan Speed     Add Setpoint     Infill     Infill     Infill     Infill       2     100     Infill     Remove Setpoint     Infill     Infill     Infill     Infill       2     100     Infill     Remove Setpoint     Infill     Infill     Infill     Infill       Fan Speed     60     Infill     Infill     Infill     Infill     Infill     Infill | Cooling     G-Code     Scripts     Other     Advanced       Speed Overrides       Image: Adjust printing speed for layers below     15,0 ★ sec       Allow speed reductions down to     20 ★ %   Fan Overrides       Increase fan speed for layers below     45,0 ★ sec       Maximum cooling fan speed     100 ★ % |

Рис.70

Изменение слоя и скорости.

| eneral Settings<br>fill Percentage:<br>Extruder Layer Additions<br>Per-Layer Fan Controls<br>Layer Fan Speed<br>1 0<br>2 100 | Infill Support Temperature<br>Add Setpoint<br>Remove Setpoint<br>Layer Number 1 😴<br>Fan Speed 60 荣 % | 15%       ✓ Include Raft       Generate Support         Cooling       G-Code       Scripts       Other       Advanced         Speed Overrides       ✓       Adjust printing speed for layers below       15,0 ÷ sec         Allow speed reductions down to       20 ÷ %       %         Fan Overrides       ✓       Increase fan speed for layers below       45,0 ÷ sec         Maximum cooling fan speed       100 ÷ %       %         Bridging fan speed override       100 ÷ % |
|----------------------------------------------------------------------------------------------------|----------------------------------------------------------------------------------------------------|----------------------------------------------------------------------------------------------------|
| Fan Options                                                                                                    | easing from idle                                                                                      | Bridging fan speed override 100 🖈 %                                                                                                    |

Рис.71

| Подтверждение. |  |
|----------------|--|
|----------------|--|

Рис.72

Отрегулировать скорость печати слоев ниже.

Рис.73

Снизить скорость до ...%

| truder Layer Additions          | Infill Support Temperature                                              | Cooling G-Code Scripts Other Advanced                                                                                                    |
|---------------------------------|-------------------------------------------------------------------------|----------------------------------------------------------------------------------------------------|
| Layer Fan Speed<br>1 0<br>2 100 | Add Setpoint<br>Remove Setpoint<br>Layer Number 1 💭<br>Fan Speed 60 🔷 % | <ul> <li>Adjust printing speed for layers below 15,0 ÷ sec Allow speed reductions down to 20 * %</li> <li>Fan Overrides</li> <li>Increase fan speed for layers below 45,0 ÷ sec Maximum cooling fan speed 100 * %</li> <li>Bridging fan speed override 100 * %</li> </ul> |

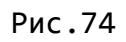

Увеличить скорость вентилятора для нижних слоев.

| General Settings                                                                                                    | 15% 📝 Indude Raft 📄 Generate Support                                                                                                    |
|----------------------------------------------------------------------------------------------------|----------------------------------------------------------------------------------------------------|
| Extruder       Layer       Additions       Infill       Support       Temper         Per-Layer       Fan Speed       Add Setpoint       Image: Controls       Image: Controls       Image: Control Control       Image: | rature       Cooling       G-Code       Scripts       Other       Advanced         Speed Overrides       Image: Adjust printing speed for layers below       15,0 + sec       Allow speed reductions down to 20 + %         Allow speed reductions down to       20 + %       %         Fan Overrides       Increase fan speed for layers below       45,0 + sec         Maximum cooling fan speed       00 + %       %         Bridging fan speed override       100 + % |

Рис.75

| eneral Settings<br>nfill Percentage:                                                                                                    |                                                                                                    | 15% 🗹 Include Raft 📄 Generate Support                                                                                                    |
|----------------------------------------------------------------------------------------------------|----------------------------------------------------------------------------------------------------|----------------------------------------------------------------------------------------------------|
| Extruder     Layer     Additions       Per-Layer     Fan Controls       Layer     Fan Speed       1     0       2     100   Fan Options       Blip fan to full power when incression | Infill     Support     Temperature       Add Setpoint     Image: Constraint of the set of the set o | Cooling       G-Code       Scripts       Other       Advanced         Speed Overrides       Image: Cooling and the section of the section of th |

## Максимальная скорость вентилятора.

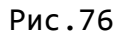

Изменение скорости вращения вентилятора при печати моста

| truder Layer Additions Per-Layer Fan Controls Layer Fan Speed 1 0 2 100 | Infill Support Temperature Add Setpoint Remove Setpoint | Cooling       Generate Support         Cooling       Generate Support         Speed Overrides       Image: Cooling Speed for layers below         Image: Adjust printing speed for layers below       15,0 + sec         Allow speed reductions down to       20 + % |
|-------------------------------------------------------------------------|---------------------------------------------------------|----------------------------------------------------------------------------------------------------|
|                                                                         | Layer Number 1 🖈<br>Fan Speed 60 🛧 %                    | Fan Overrides         Increase fan speed for layers below       45,0 🔹 sec         Maximum cooling fan speed       100 👻 %         Bridging fan speed override       100 👻 %                                                                                         |

Рис.77

Включение вентилятора на полную мощность при увеличении холостого хода.

| General Settings                                                         |                                                                                                    |
|--------------------------------------------------------------------------|----------------------------------------------------------------------------------------------------|
| Infill Percentage:                                                       | 15% 📝 Include Raft 🛛 🖾 Generate Support                                                                      |
| Extruder Layer Additions Infill Support                                  | Temperature     Cooling     G-Code     Scripts     Other     Advanced       IV     Update Machine Definition |
| Relative extrusion distances                                             | X-Axis Y-Axis Z-Axis                                                                                         |
| Allow zeroing of extrusion distances (i.e. G92 E0)                       | Build volume 240,0 🚔 210,0 🖨 230,0 🖨 mm                                                                      |
| Use independent extruder axes                                            | Origin offset 0,0 🔹 0,0 🐳 0,0 👘 mm                                                                           |
| Include M101/M102/M103 commands                                          | Homing dir Min 💌 Min 💌 Min 💌                                                                                 |
| Firmware supports "sticky" parameters                                    | Flip build table axis 🔲 X 🔍 Y 📃 Z                                                                            |
| Apply toolnead offsets to G-Code coordinates                             | Toolhead offsets Tool 0 🔻 X 0,00 🛉 Y 0,00 🛉                                                                  |
| Global G-Code Offsets<br>X-Axis Y-Axis Z-Axis<br>Offset 0,00 ♀ 0,00 ♀ mm | Update Firmware Configuration Firmware type RepRap (Marlin/Repetier/Sprinter)                                |
|                                                                          | GPX profile Replicator 2 (default config)                                                                    |
|                                                                          | Baud rate 115200 v bits/sec                                                                                  |

Рис.78

Определение обновления машины.

| General Settings                                                                                                    |                                                                                                    |
|----------------------------------------------------------------------------------------------------|----------------------------------------------------------------------------------------------------|
| Infill Percentage:                                                                                                    | 15% 📝 Include Raft 📝 Generate Support                                                                                                    |
| Extruder Layer Additions Infill Support<br>G-Code Options<br>I 5D firmware (include E-dimension)                                                                                                    | Temperature     Cooling     G-Code     Scripts     Other     Advanced       Image: Image: Ima |
| <ul> <li>Relative extrusion distances</li> <li>Allow zeroing of extrusion distances (i.e. G92 E0)</li> <li>Use independent extruder axes</li> <li>Include M101/M102/M103 commands</li> <li>Firmware supports "sticky" parameters</li> <li>Apply toolhead offsets to G-Code coordinates</li> </ul> | X-Axis       Y-Axis       Z-Axis         Build volume       240,0       ⊋       210,0       ⊋       230,0       Ţmm         Origin offset       0,0       ⊋       0,0       ⊋       0,0       Ţmm         Homing dir       Min       Min       Min       ✓         Flip build table axis       X       Y       Z         Toolhead offsets       Tool 0       ▼       X       0,00       Ţ       Y       0,00                                                                                                    |
| Global G-Code Offsets<br>X-Axis Y-Axis Z-Axis<br>Offset 0,00 + 0,00 + 0,00 mm                                                                                                    | Update Firmware Configuration<br>Firmware type RepRap (Marlin/Repetier/Sprinter)  GPX profile Replicator 2 (default config) Baud rate 115200  bits/sec                                                                                                    |

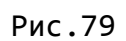

# Габариты рабочего объема.

| General Settings                                                                                                    |                                                                                                    |
|----------------------------------------------------------------------------------------------------|----------------------------------------------------------------------------------------------------|
| Infill Percentage:                                                                                                    | 15% 📝 Indude Raft 📝 Generate Support                                                                                                    |
| Extruder       Layer       Additions       Infill       Support       T         G-Code Options       Image: Code Options       Image: Code Op | Temperature     Cooling     G-Code     Scripts     Other     Advanced       Image: Update Machine Definition     Machine type     Cartesian robot (rectangular volume)     Image: Cartesian robot (rectangular volume)       X-Axis     Y-Axis     Z-Axis       Build volume     240.0     210.0     230.0     mm      |
| <ul> <li>Include M101/M102/M103 commands</li> <li>Firmware supports "sticky" parameters</li> <li>Apply toolhead offsets to G-Code coordinates</li> </ul>                                                                                                    | Duild voldnie       210,0       210,0       210,0       100         Origin offset       0,0       0,0       0,0       100         Homing dir       Min       Min       Min       100         Flip build table axis       X       Y       Z         Toolhead offsets       Tool 0       X       0,00       Y       0,00 |
| Global G-Code Offsets<br>X-Axis Y-Axis Z-Axis<br>Offset 0,00 I 0,00 I 0,00 mm                                                                                                    | Update Firmware Configuration Firmware type RepRap (Marlin/Repetier/Sprinter) GPX profile Replicator 2 (default config) Baud rate 115200 bits/sec                                                                                                    |

Рис.80

Настоящее смещение.

| neral Settir<br>fill Percenta | ngs<br>age:  |                 |             |         | 15% 📝 Include Raft 🛛 📝 Generate Sup               |
|-------------------------------|--------------|-----------------|-------------|---------|---------------------------------------------------|
| xtruder                       | Layer        | Additions       | Infill      | Support | Temperature Cooling G-Code Scripts Other Advanced |
| G-Code C                      | ptions       |                 |             |         | Update Machine Definition                         |
| 🔽 5D fir                      | mware (ind   | lude E-dimensi  | on)         |         | Machine type Cartesian robot (rectangular volume) |
| 📃 Relati                      | ive extrusio | on distances    |             |         | X-Axis Y-Axis Z-Axis                              |
| Allow                         | zeroing of   | extrusion dista | ances (i.e. | G92 E0) | Build volume 240,0 🐑 210,0 荣 230,0 🐑 mm           |
| 📃 Use ir                      | ndependent   | t extruder axe  | S           |         | Origin offset 0,0 🚖 0,0 🖨 0,0 🗣 mm                |
| Include                       | de M101/M    | 102/M103 com    | mands       |         | Homing dir Min 🔻 Min 💌                            |
| Firmw                         | are suppor   | ts "sticky" par | ameters     |         | Flip build table axis 🔲 X 🔍 Y 🔲 Z                 |
| Apply                         | toolhead o   | offsets to G-Co | ode coordi  | nates   | Toolhead offsets Tool 0 🔹 X 0,00 🚔 Y 0,00         |
| -Global G-(                   | Code Offse   | ts              |             |         |                                                   |
| -                             | X-Axis       | Y-Axis          | Z-Axis      | _       | Eirmusra huna Dan Marlia Danatiar (Carintar)      |
| Offset (                      | 0,00 🚖       | 0,00 🚖          | 0,00        | mm      |                                                   |
|                               |              |                 |             |         | GPX profile (Replicator 2 (default config)        |
|                               |              |                 |             |         | Baud rate 115200 v bits/se                        |

Рис. 81

Смещение каретки.

| xtruder Layer Additions      | Infill Support  | Temperature | Cooling G-C           | ode Script     | s Othe   | er Advanced |
|------------------------------|-----------------|-------------|-----------------------|----------------|----------|-------------|
| Speeds                       |                 |             | Filament Properties   |                |          |             |
| Default Printing Speed       | 3600,0 🚖 mm/min |             | Filament diameter     | 1,7500 🚖       | mm       |             |
| Outline Underspeed           | 50 🔷 %          |             | Filament price        | 46,00 🚖        | price/kg |             |
| Solid Infill Underspeed      | 80 🚔 %          |             | Filament density      | 1,25 🌲         | grams/cm | 1^3         |
| Support Structure Underspeed | 80 🚔 %          |             |                       |                |          |             |
| X/Y Axis Movement Speed      | 4800,0 🚖 mm/min |             | Bridging              |                |          |             |
| Z Axis Movement Speed        | 1000,0 🚔 mm/min |             | Unsupported area t    | hreshold 50,   | 0 ෫      | sq mm       |
|                              |                 |             | Extra inflation dista | nce 0,0        | 0 ෫      | mm          |
| Dimensional Adjustments      |                 |             | Bridging extrusion n  | nultiplier 100 | *        | %           |
| Horizontal size compensation | 00 🖻 mm         |             | Bridging good mult    | iolior 100     |          | 0/_         |

Рис.82

Скорость печати по умолчанию.

| truder Layer Addition        | ns Infill Support | Temperature Coolir | ng G-Code          | Scripts Other Advanced |
|------------------------------|-------------------|--------------------|--------------------|------------------------|
| Speeds                       |                   | Filament           | Properties         |                        |
| Default Printing Speed       | 3600,0 🚔 mm/min   | Filament           | diameter 1,750     | 00 🚖 mm                |
| Outline Underspeed           | 50 🔶 %            | Filament           | price 46,00        | ) 🚔 price/kg           |
| Solid Infill Underspeed      | 80 🚖 %            | Filament           | density 1,25       | grams/cm^3             |
| Support Structure Underspeed | 80 🚔 %            |                    |                    |                        |
| X/Y Axis Movement Speed      | 4800,0 🚔 mm/min   | Bridging           |                    |                        |
| Z Axis Movement Speed        | 1000,0 🚔 mm/min   | Unsuppo            | rted area thresh   | old 50,0 🚖 sq mm       |
|                              |                   | Extra inf          | ation distance     | 0,00 🚖 mm              |
| Dimensional Adjustments      |                   | Bridging           | extrusion multipli | ier 100 🛋 %            |

Рис.83

| neral Settings               |                 |             |                               |                                 |
|------------------------------|-----------------|-------------|-------------------------------|---------------------------------|
| ll Percentage:               |                 |             | 15% 🔽 1                       | Include Raft 🛛 📝 Generate Suppo |
| xtruder Layer Additions      | Infill Support  | Temperature | Cooling G-Code S              | Scripts Other Advanced          |
| Speeds                       |                 |             | Filament Properties           |                                 |
| Default Printing Speed       | 3600,0 🚔 mm/mir | n           | Filament diameter 1,7500      | 📥 mm                            |
| Outline Underspeed           | 50 🔶 %          |             | Filament price 46,00          | 🚔 price/kg                      |
| Solid Infill Underspeed      | 80 🌲 %          |             | Filament density 1,25         | 🚔 grams/cm^3                    |
| Support Structure Underspeed | 80 🚔 %          |             |                               |                                 |
| X/Y Axis Movement Speed      | 4800,0 🚔 mm/mir | 1           | Bridging                      |                                 |
| Z Axis Movement Speed        | 1000,0 🚔 mm/mir | 1 I         | Unsupported area threshold    | 50,0 🚖 sq mm                    |
|                              |                 |             | Extra inflation distance      | 0,00 🚖 mm                       |
| Dimensional Adjustments      |                 |             | Bridging extrusion multiplier | 100 🔷 %                         |
| Horizontal size compensation | ),00 🚖 mm       |             | Bridging speed multiplier     | 100 🚔 %                         |

Понижение скорости печати контура.

Рис.84

Понижение скорости при внутреннем заполнении.

|             | Filament Properties                                                              |
|-------------|----------------------------------------------------------------------------------|
|             |                                                                                  |
| ,0 🚖 mm/min | Filament diameter 1,7500 🚔 mm                                                    |
| ∲ %         | Filament price 46,00 🚔 price/kg                                                  |
| ⇒ %         | Filament density 1,25 🚖 grams/cm^3                                               |
| ⇒ %         |                                                                                  |
| ,0 🚖 mm/min | Bridging                                                                         |
| ,0 🚖 mm/min | Unsupported area threshold 50,0 Sq mm                                            |
|             | Extra inflation distance 0,00 🖨 mm                                               |
|             | Bridging extrusion multiplier 100 🚔 %                                            |
|             | ▲     %       ▲     %       ▲     %       0,0     ▲       mm/min       0,0     ▲ |

Рис.85

Понижение скорости при печати поддержки.

| xtruder Layer Additions      | Infill Support  | Temperature Cooling G-Code Scripts Other Advanced |
|------------------------------|-----------------|---------------------------------------------------|
| Speeds                       |                 | Filament Properties                               |
| Default Printing Speed       | 3600,0 🚔 mm/min | Filament diameter 1,7500 💭 mm                     |
| Outline Underspeed           | 50 🔶 %          | Filament price 46,00   price/kg                   |
| Solid Infill Underspeed      | 80 🚔 %          | Filament density 1,25 🚔 grams/cm^3                |
| Support Structure Underspeed | 80 🚖 %          |                                                   |
| X/Y Axis Movement Speed      | 4800,0 🚔 mm/min | Bridging                                          |
| Z Axis Movement Speed        | 1000,0 🚖 mm/min | Unsupported area threshold 50,0 🚖 sq mm           |
|                              |                 | Extra inflation distance 0,00 🖨 mm                |
| Dimensional Adjustments      |                 | Bridging extrusion multiplier 100 🔷 %             |
| Horizontal size compensation | 0.00 🚔 mm       | Bridaina speed multiplier 100 🚔 %                 |

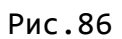

Скорость движения осей «X/Y»

| eral Settings                |                 |             |                      |                |                        |
|------------------------------|-----------------|-------------|----------------------|----------------|------------------------|
| Percentage:                  |                 |             | 15%                  | 6 🔽 Include    | Raft 🛛 🕅 Generate Supp |
| xtruder Layer Additions      | Infill Support  | Temperature | Cooling G-           | Code Scripts   | Other Advanced         |
| Speeds                       |                 | F           | ilament Propertie    | s              |                        |
| Default Printing Speed       | 3600,0 🚔 mm/min | F           | Filament diameter    | 1,7500 🗘 r     | nm                     |
| Outline Underspeed           | 50 🌲 %          | F           | Filament price       | 46,00 🗘 p      | orice/kg               |
| Solid Infill Underspeed      | 80 🚔 %          | F           | Filament density     | 1,25 🗘         | grams/cm^3             |
| Support Structure Underspeed | 80 🚔 %          |             |                      |                |                        |
| X/Y Axis Movement Speed      | 4800,0 🚔 mm/min | В           | Bridging             |                |                        |
| Z Axis Movement Speed        | 1000,0 🗦 mm/min | U           | Unsupported area     | threshold 50,0 | sq mm                  |
|                              |                 | E           | Extra inflation dist | tance 0,00     | 💼 mm                   |
| Dimensional Adjustments      |                 | В           | Bridging extrusion   | multiplier 100 |                        |
| Horizontal size compensation | ),00 🚖 mm       | В           | Bridging speed mu    | ltiplier 100   | ÷ %                    |

Рис. 86

Скорость движения по оси «Z».

| truder Layer Additions      | Infill Support  | Temperature Cooling G-Code Scripts Other Advanced |
|-----------------------------|-----------------|---------------------------------------------------|
| peeds                       |                 | Filament Properties                               |
| efault Printing Speed       | 3600,0 🚔 mm/min | Filament diameter 🔿 7500  テ mm                    |
| Outline Underspeed          | 50 🔶 %          | Filament price 46,00 🚔 price/kg                   |
| olid Infill Underspeed      | 80 🚖 %          | Filament density 1,25 🚔 grams/cm^3                |
| upport Structure Underspeed | 80 🔶 %          |                                                   |
| /Y Axis Movement Speed      | 4800,0 🚔 mm/min | Bridging                                          |
| Axis Movement Speed         | 1000,0 🚔 mm/min | Unsupported area threshold 50,0 sq mm             |
|                             |                 | Extra inflation distance 0,00 🖨 mm                |
| imensional Adjustments      |                 | Bridging extrusion multiplier 100 🗣 %             |
|                             | 0.00 🖻 mm       |                                                   |

Рис.87 Диаметр филамента.

| truder Layer Additions       | Infill Support  | Temperature          | Cooling G-Code Scripts            | Other Advanced |
|------------------------------|-----------------|----------------------|-----------------------------------|----------------|
| Speeds                       |                 |                      | Filament Properties               |                |
| Default Printing Speed       | 3600,0 🚔 mm/min |                      | Filament diameter 1,7500 🚔 mm     |                |
| Dutline Underspeed           | 50 🌲 %          | <ul> <li></li> </ul> | Filament price 🔰 46,00  🚔 pric    | ie/kg          |
| Solid Infill Underspeed      | 80 🚖 %          |                      | Filament density 1,25 🚔 gra       | ms/cm^3        |
| Support Structure Underspeed | 80 🚖 %          |                      |                                   |                |
| (/Y Axis Movement Speed      | 4800,0 🚔 mm/min |                      | Bridging                          |                |
| Z Axis Movement Speed        | 1000,0 🚔 mm/min |                      | Unsupported area threshold 50,0   | 🚖 sq mm        |
|                              |                 |                      | Extra inflation distance 0,00     | 🚔 mm           |
| Dimensional Adjustments      |                 |                      | Bridging extrusion multiplier 100 | ≑ %            |
|                              | ) 00 🕒 mm       |                      | Bridging speed multiplier 100     | A 9/           |

Рис.88

|             | .ge.             |               |          |                | 15                 | % 1         | nciude Ra | Generate Sup   |
|-------------|------------------|---------------|----------|----------------|--------------------|-------------|-----------|----------------|
| xtruder     | Layer Add        | itions Infill | Support  | Temperature    | Cooling (          | G-Code S    | Scripts   | Other Advanced |
| Speeds      |                  |               |          | ( <sup>1</sup> | Filament Propert   | es          |           |                |
| Default P   | rinting Speed    | 3600,0        | 🚖 mm/min |                | Filament diamete   | er 1,7500   | 🔹 mm      |                |
| Outline U   | nderspeed        | 50            | € %      |                | Filament price     | 46,00       | 🚖 price   | e/kg           |
| Solid Infil | Underspeed       | 80            | € %      | (              | Filament density   | 1,25        | 🗧 gran    | ms/cm^3        |
| Support S   | Structure Unders | eed 80        | € %      |                |                    |             |           |                |
| X/Y Axis I  | Movement Speed   | 4800,0        | 🚖 mm/min |                | Bridging           |             |           |                |
| Z Axis Mo   | vement Speed     | 1000,0        | 🗧 mm/min |                | Unsupported are    | a threshold | 50,0      | ≑ sq mm        |
|             |                  |               |          |                | Extra inflation di | stance      | 0,00      | 🚖 mm           |
|             |                  |               |          |                |                    | 1           |           | <b>A</b>       |

Цена филамента.

Рис.89

Плотность филамента.

| reitentage:                  |                 | 15% V Indude Kart V Geherate S                    |
|------------------------------|-----------------|---------------------------------------------------|
| truder Layer Additions       | Infill Support  | Temperature Cooling G-Code Scripts Other Advanced |
| Speeds                       |                 | Filament Properties                               |
| Default Printing Speed       | 3600,0 🚔 mm/min | Filament diameter 1,7500 🚔 mm                     |
| Outline Underspeed           | 50 🔷 %          | Filament price 46,00 🚖 price/kg                   |
| Solid Infill Underspeed      | 80 🔹 %          | Filament density 1,25 🚔 grams/cm^3                |
| Support Structure Underspeed | 80 🔹 %          |                                                   |
| X/Y Axis Movement Speed      | 4800,0 🚔 mm/min | Bridging                                          |
| Z Axis Movement Speed        | 1000,0 🚔 mm/min | Unsupported area threshold 0,0 👻 sq mm            |
|                              |                 | Extra inflation distance 0,00 荣 mm                |
| Dimensional Adjustments      |                 | Bridging extrusion multiplier 100 👻 %             |
| Horizontal size compensation | ).00 🚔 mm       | Bridging speed multiplier 100 🔮 %                 |

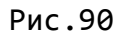

| Seneral Settings             |           |          |             |                 |               |           |           |                  |
|------------------------------|-----------|----------|-------------|-----------------|---------------|-----------|-----------|------------------|
| Infill Percentage:           |           |          |             |                 | 15%           | V Include | Raft      | Generate Support |
| Extruder Layer Addition      | ıs Infill | Support  | Temperature | Cooling         | G-Code        | Scripts   | Other     | Advanced         |
| Speeds                       |           |          |             | Filament Prop   | erties        |           |           |                  |
| Default Printing Speed       | 3600,0    | 🗧 mm/min |             | Filament diam   | neter 1,750   | 00 ≑      | mm        |                  |
| Outline Underspeed           | 50        | \$%      |             | Filament price  | 46,00         | ) 🌲       | price/kg  |                  |
| Solid Infill Underspeed      | 80        | \$%      |             | Filament dens   | sity 1,25     | *         | grams/cm^ | 3                |
| Support Structure Underspeed | 80        | \$%      |             |                 |               |           |           |                  |
| X/Y Axis Movement Speed      | 4800,0    | 🗧 mm/min |             | Bridging        |               |           |           |                  |
| Z Axis Movement Speed        | 1000,0    | 🗧 mm/min |             | Unsupported     | area thresh   | old 50,0  | :         | sq mm            |
|                              |           |          | <           | Extra inflation | n distance    | 0,00      |           | nm               |
| Dimensional Adjustments      |           |          |             | Bridging extru  | usion multipl | ier 100   | <b>†</b>  | %                |
| Horizontal size compensation | 0,00 🚖 m  | nm       |             | Bridging spee   | d multiplier  | 100       | *<br>*    | %                |
|                              |           |          |             |                 |               |           |           |                  |

Порог неподдерживаемой области.

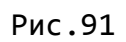

Дополнительное расстояние инфляции.

•

| Extruder     | Layer Add        | litions  | Infil | Support | Temperature | Cooling         | G-Code          | Scripts | Other     | Advanced |
|--------------|------------------|----------|-------|---------|-------------|-----------------|-----------------|---------|-----------|----------|
| Speeds       |                  |          |       |         |             | Filament Prope  | rties           |         |           |          |
| Default Pr   | inting Speed     | 360      | 0,0 🚦 | mm/min  |             | Filament diame  | eter 1,7500     | ≑ m     | m         |          |
| Outline Ur   | nderspeed        | 50       |       | %       |             | Filament price  | 46,00           | 🌲 pr    | rice/kg   |          |
| Solid Infill | Underspeed       | 80       |       | %       |             | Filament densi  | ty 1,25         | 🌲 gr    | rams/cm^3 |          |
| Support S    | tructure Unders  | peed 80  |       | %       |             |                 |                 |         |           |          |
| X/Y Axis M   | lovement Speed   | 480      | 0,0 🚦 | mm/min  |             | Bridging        |                 |         |           |          |
| Z Axis Mo    | vement Speed     | 100      | 0,0   | mm/min  |             | Unsupported a   | area threshold  | d 50,0  | ≑ sq      | mm       |
|              |                  |          |       |         |             | Extra inflation | distance        | 0,00    | ≑ mn      | n        |
| Dimension    | al Adjustments - |          |       |         | <b>&lt;</b> | Bridging extrus | sion multiplier | 100     | \$ %      |          |
| Horizontal   | size compensat   | ion 0,00 | 🗧 m   | m       |             | Bridging speed  | multiplier      | 100     | \$ %      |          |
|              |                  |          |       |         |             |                 |                 |         |           |          |

Рис.92

Экструзия для моста.

| General Settings             |                    |                     |                   |              |                  |
|------------------------------|--------------------|---------------------|-------------------|--------------|------------------|
| Infill Percentage:           |                    |                     | 15% 🔽 ]           | Include Raft | Generate Support |
| Extruder Layer Additions     | s Infill Support T | Temperature Cooling | G-Code S          | Scripts Othe | r Advanced       |
| Speeds                       |                    | Filament Pro        | perties           |              |                  |
| Default Printing Speed       | 3600,0 🚖 mm/min    | Filament dia        | meter 1,7500      | 🚖 mm         |                  |
| Outline Underspeed           | 50 🚔 %             | Filament pric       | 46,00             | 🗧 price/kg   |                  |
| Solid Infill Underspeed      | 80 🚔 %             | Filament der        | nsity 1,25        | 🚖 grams/cm   | ^3               |
| Support Structure Underspeed | 80 🚖 %             |                     |                   |              |                  |
| X/Y Axis Movement Speed      | 4800,0 🚔 mm/min    | Bridging            |                   |              |                  |
| Z Axis Movement Speed        | 1000,0 ≑ mm/min    | Unsupported         | d area threshold  | 50,0 🚖       | sq mm            |
|                              |                    | Extra inflatio      | on distance       | 0,00 🔶       | mm               |
| Dimensional Adjustments      |                    | Bridging ext        | rusion multiplier | 100          | %                |
| Horizontal size compensation | 0,00 🚔 mm          | Bridging spe        | ed multiplier     | 100 🗘        | %                |
|                              |                    |                     |                   |              |                  |
|                              |                    |                     |                   |              |                  |

Рис.93

Скорость для печати моста.

| cess Name: Process1cost            |                   |                                                  |
|------------------------------------|-------------------|--------------------------------------------------|
| ect Profile: new profile (modified | )                 | Update Profile Save as New Remov                 |
| uto-Configure for Material         |                   | Auto-Configure for Print Quality                 |
| BS                                 |                   | Fast                                             |
| aneral Settings                    |                   |                                                  |
|                                    |                   | table Deft County Ourse                          |
| fill Percentage:                   |                   | 15% Include Raft Generate Suppo                  |
| Futurday Laway Additions           | Trefil Conserve T | manuture Casting Code Carinte Other Advanced     |
| Extruder Layer Additions           |                   | Emperature Cooling G-Code Scripts Outer Advanced |
| Speeds                             |                   | Filament Properties                              |
| Default Printing Speed             | 3600,0 🚖 mm/min   | Filament diameter 1,7500 🚔 mm                    |
| Outline Underspeed                 | 50 🚖 %            | Filament price 46,00 📄 price/kg                  |
| Solid Infill Underspeed            | 80 🚔 %            | Filament density 1,25 🚔 grams/cm^3               |
| Support Structure Underspeed       | 80 🖨 %            |                                                  |
| X/Y Axis Movement Speed            | 4800,0 🚔 mm/min   | Bridging                                         |
| Z Axis Movement Speed              | 1000.0 🚔 mm/min   | Unsupported area threshold 50,0 🚔 sq mm          |
|                                    |                   | Extra inflation distance 0,00 🚔 mm               |
| Dimensional Adjustments            |                   | Bridging extrusion multiplier 100 🚔 %            |
| Horizontal size compensation       | ),00 🚔 mm         | Bridaina speed multiplier 100 🚔 %                |
| riorizoritar size compensation re  | 100               |                                                  |

Рис.94

Для сохранения ваших настроек надо нажать клавишу «Save as New» (см. рис. 94)

| 📫 Profile Name           | ? <mark>×</mark> |
|--------------------------|------------------|
| Enter a name for the new | N profile.       |
| new profile              |                  |
|                          | OK Cancel        |

Рис.95

В появившемся окне укажите ваш новый профиль (см. рис.95)

После настройки слайсера можно создать G-Code, нажав на клавишу (см. рис. 96)

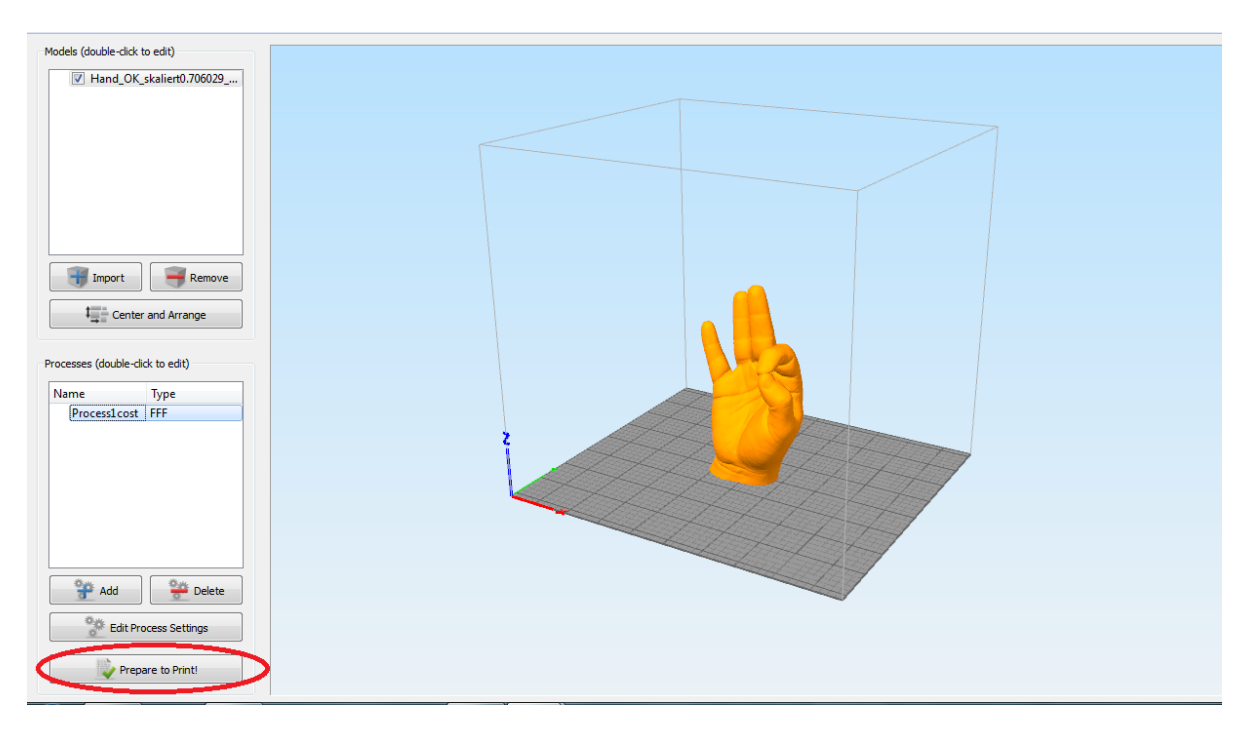

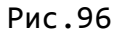

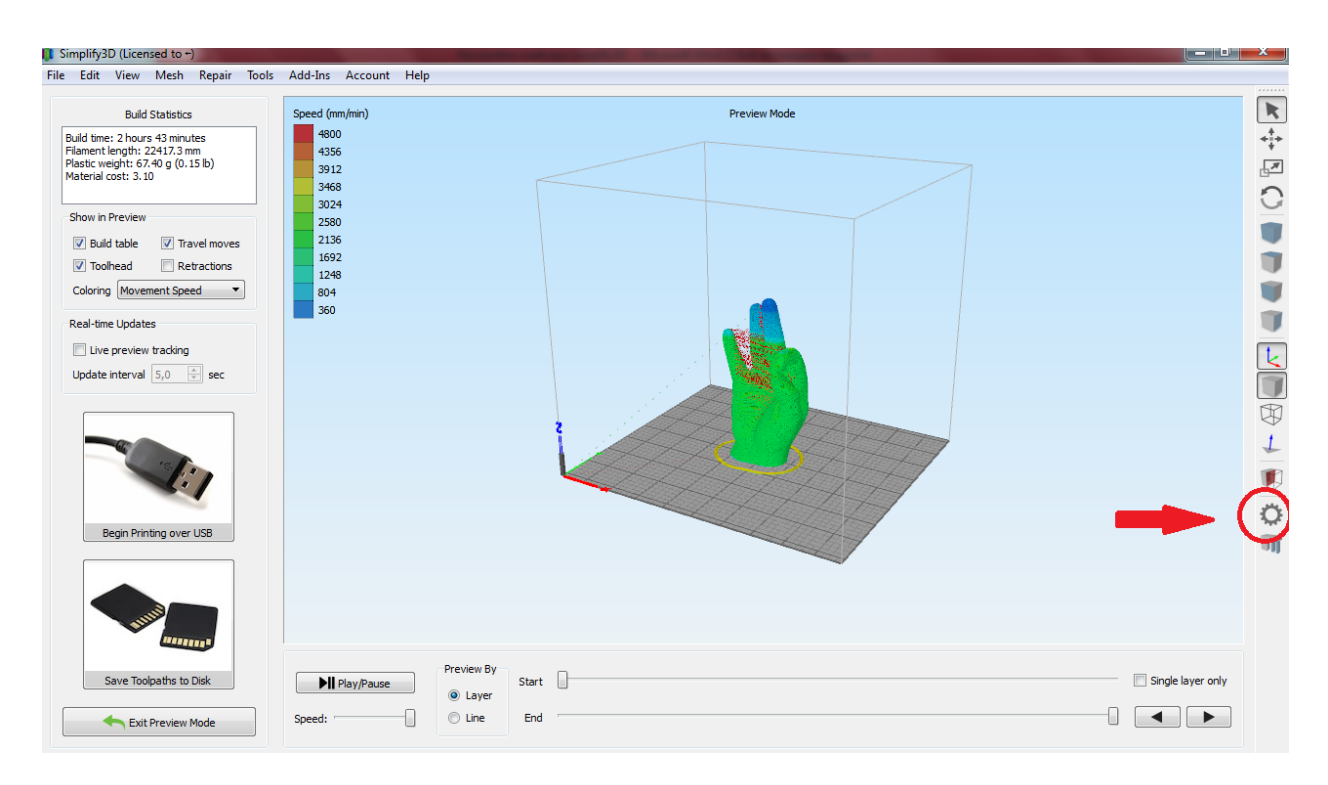

Рис.97

Для включения нагрева надо вызвать панель управления (см. рис. 97)

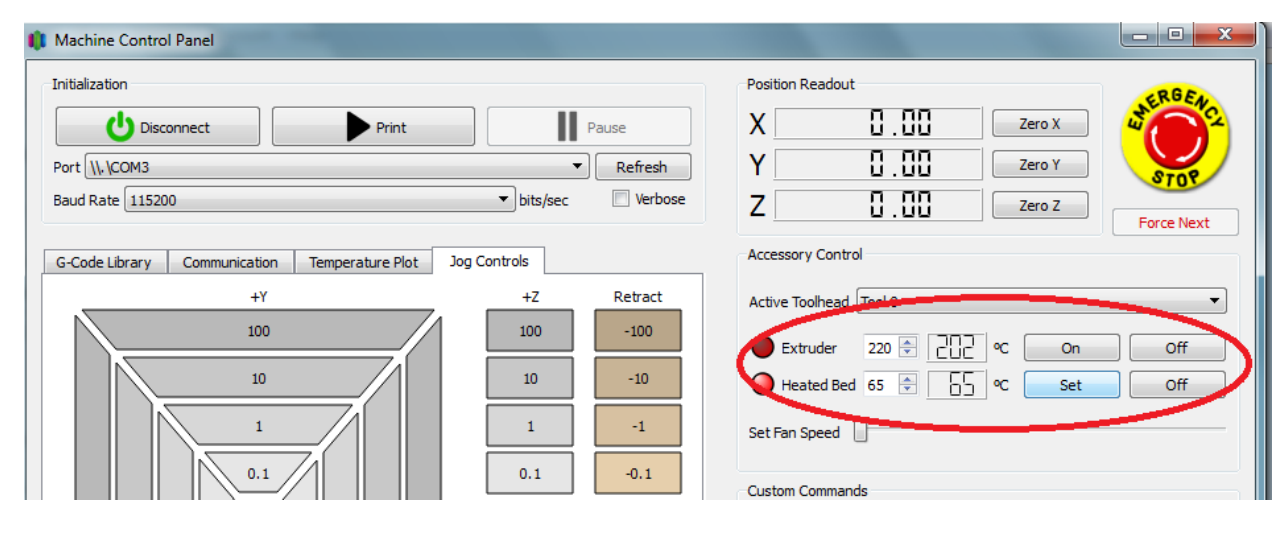

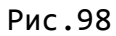

# Установите желаемую температуру стола и включите нагрев, нажав клавишу «on» в строке «Heated Bed».

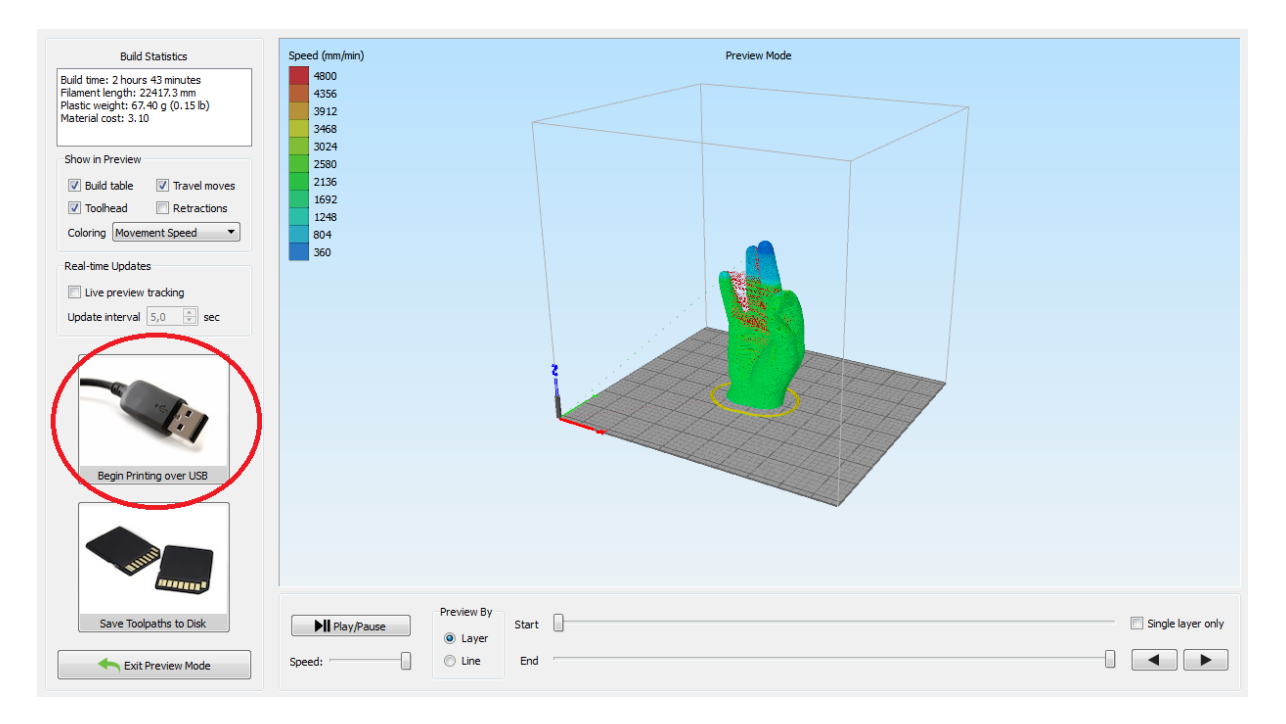

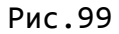

Чтобы запустить процесс печати, надо нажать клавишу «Begin Printing over USB» или сохранить на съемный носитель, клавиша «Save Toolpaths to Disk»